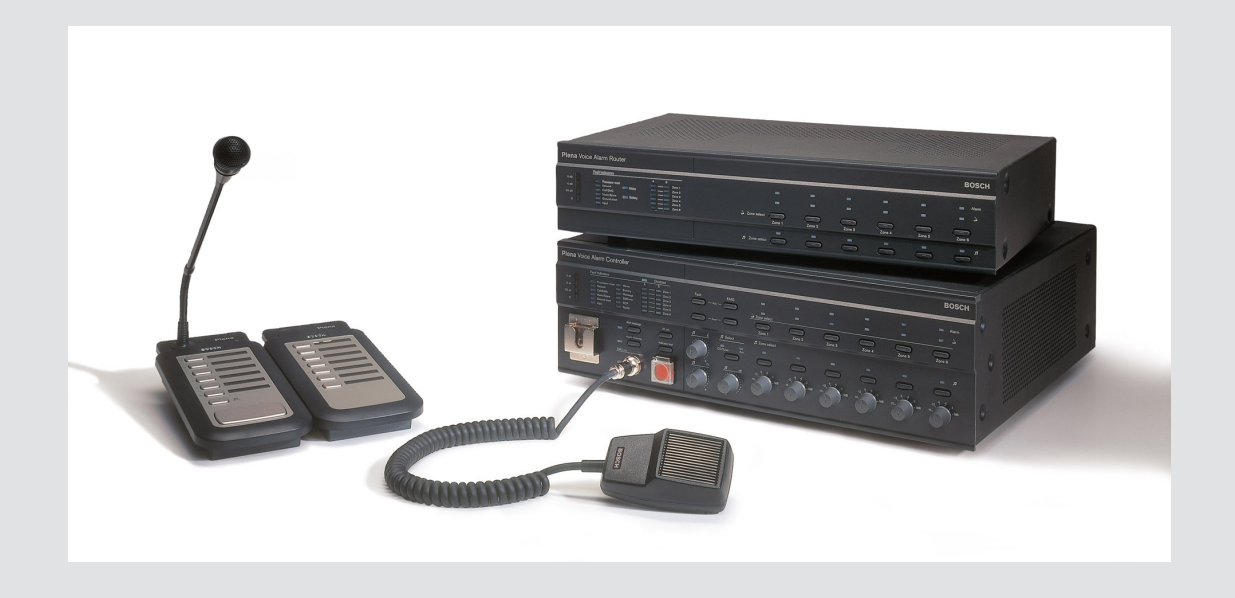

# **Plena VAS configuration**

Configuration Software

![](_page_0_Picture_3.jpeg)

hu Software manual

## Tartalomjegyzék

| 1      | A kézikönyvről                                               | 5  |
|--------|--------------------------------------------------------------|----|
| 1.1    | Az útmutató célja                                            | 5  |
| 1.2    | Digitális dokumentum                                         | 5  |
| 1.3    | Célközönség                                                  | 5  |
| 1.4    | Kapcsolódó dokumentáció                                      | 5  |
| 1.5    | Figyelmeztető jelzések és megjegyzések                       | 5  |
| 1.6    | Szerzői jog és felelősség kizárása                           | 6  |
| 1.7    | A dokumentum előzményei                                      | 6  |
| 2      | A rendszer áttekintése                                       | 7  |
| 2.1    | Az alapkészlet tartalma                                      | 7  |
| 2.2    | Termékáttekintés                                             | 7  |
| 3      | Első lépések                                                 | 9  |
| 3.1    | Számítógépes követelmények                                   | 9  |
| 3.2    | Telepítés                                                    | 9  |
| 3.3    | Csatlakozás                                                  | 12 |
| 3.4    | Indítás                                                      | 12 |
| 4      | Konfiguráció                                                 | 14 |
| 4.1    | Rendszer                                                     | 15 |
| 4.1.1  | Zónabővítők száma                                            | 15 |
| 4.1.2  | Bemondópultok száma                                          | 15 |
| 4.1.3  | Bemondópult billentyűzetek száma                             | 15 |
| 4.1.4  | EMG bemondóállomás engedélyezése                             | 15 |
| 4.1.5  | RC panelek száma                                             | 16 |
| 4.1.6  | RCP bővítések száma                                          | 16 |
| 4.1.7  | 3 vezetékes helyi hangerő-szabályozó                         | 16 |
| 4.1.8  | A digitális üzenetszabályozó csak üzleti üzeneteket vezérel. | 16 |
| 4.1.9  | EMG összes bemondás                                          | 16 |
| 4.1.10 | Váltakozó közvetítés                                         | 16 |
| 4.1.11 | Az üzenet abbamarad a trigger elengedésekor                  | 16 |
| 4.1.12 | Szoftveres triggerek engedélyezése (RS232)                   | 17 |
| 4.1.13 | Gombok                                                       | 17 |
| 4.2    | Zónák                                                        | 18 |
| 4.2.1  | Zónák átnevezése                                             | 18 |
| 4.2.2  | Zónacsoport                                                  | 19 |
| 4.3    | Felügyelet                                                   | 20 |
| 4.3.1  | Bemenet felügyelete                                          | 20 |
| 4.3.2  | Vonalfelügyelet                                              | 21 |
| 4.3.3  | Rövidzárlat ellenőrzés                                       | 21 |
| 4.3.4  | Hálózat                                                      | 21 |
| 4.3.5  | Normál bemondás / Vészhelyzeti bemondás                      | 21 |
| 4.3.6  | Tartalék                                                     | 22 |
| 4.3.7  | Földzárlat                                                   | 22 |
| 4.3.8  | Hálózati tápellátás                                          | 22 |
| 4.3.9  | Akkumulátor                                                  | 22 |
| 4.3.10 | Üzenet                                                       | 22 |
| 4.3.11 | EMG mikrofon                                                 | 22 |
| 4.3.12 | Távirányító panel hangja                                     | 22 |

| 4.3.13 | Gombok                                | 22 |
|--------|---------------------------------------|----|
| 4.4    | Wave fájlok kiválasztása              | 23 |
| 4.4.1  | Tudnivalók a wave fájlokról           | 23 |
| 4.4.2  | Wave fájlok hozzáadása                | 24 |
| 4.4.3  | Wave fájlok meghallgatása             | 24 |
| 4.4.4  | Wave fájlok eltávolítása              | 24 |
| 4.5    | Sablonok szerkesztése                 | 25 |
| 4.5.1  | Sablon létrehozása                    | 25 |
| 4.6    | Üzenetek szerkesztése                 | 31 |
| 4.6.1  | Üzenet létrehozása                    | 31 |
| 4.6.2  | Üzenetek meghallgatása                | 34 |
| 4.6.3  | Üzenetek átnevezése                   | 34 |
| 4.6.4  | Üzenet törlése                        | 35 |
| 4.6.5  | Tudnivalók az egyesíthető üzenetekről | 35 |
| 4.6.6  | Egyesíthető üzenet létrehozása        | 35 |
| 4.7    | Műveletprogramozás                    | 39 |
| 4.7.1  | Fő vezérlő                            | 40 |
| 4.7.2  | Zónabővítő                            | 44 |
| 4.7.3  | Bemondópult                           | 45 |
| 4.8    | Konfigurációs fájl mentése            | 48 |
| 4.9    | Konfigurációs fájl megnyitása         | 49 |
| 4.10   | Jelszó módosítsa                      | 50 |
| 4.11   | Konfiguráció feltöltése               | 51 |
| 4.12   | Feltöltési üzenetek és konfiguráció   | 52 |
| 4.13   | Üzenetek és konfiguráció letöltése    | 52 |
| 5      | Hibaelhárítás                         | 53 |
|        |                                       |    |

## 1 A kézikönyvről

A Plena vészhangosítási rendszer konfigurációs szoftver telepítése és működtetése előtt olvassa el gondosan ezt az útmutatót, és őrizze meg, hogy a későbbiekben is tanulmányozhassa.

## 1.1 Az útmutató célja

Az útmutató célja a Plena vészhangosítási rendszer konfigurációs szoftver konfigurálásához és működtetéséhez szükséges tudnivalók biztosítása.

## 1.2 Digitális dokumentum

Ez az útmutató digitális változatban, Adobe Portable Document formátumban (PDF) áll rendelkezésre.

A termékkel kapcsolatos további tudnivalókat a www.boschsecurity.com oldalon talál.

## 1.3 Célközönség

Az útmutató a vészhangosítási rendszerek telepítői számára készült. A konfigurációs szoftver használatához ismerni kell a Microsoft Windows operációs rendszert és a vészhangosítási rendszereket.

## 1.4 Kapcsolódó dokumentáció

A következő kapcsolódó dokumentumok áll rendelkezésre:

Plena vészhangosítási rendszer üzemeltetési kézikönyv.

## 1.5 Figyelmeztető jelzések és megjegyzések

Négy különböző jelölés található ebben az útmutatóban. A jelölés típusa szorosan kapcsolódik ahhoz a hatáshoz, amelyet be nem tartása okozhat. Ezek a jelölések - a legkevésbé súlyostól a legsúlyosabbig - a következők:

![](_page_4_Picture_16.jpeg)

#### Figyelem!

Kiegészítő információkat tartalmaz. A "megjegyzés" figyelmen kívül hagyása általában nem jár a készülék károsodásával, sem személyi sérüléssel.

![](_page_4_Picture_19.jpeg)

#### Vigyázat!

A figyelmeztetés figyelmen kívül hagyása a készülék vagy más eszközök károsodásával, illetve könnyebb személyi sérülésekkel járhat.

![](_page_4_Picture_22.jpeg)

#### Figyelmeztetés!

A figyelmeztetés figyelmen kívül hagyása a készülék vagy más eszközök súlyos károsodásával, illetve súlyos személyi sérülésekkel járhat.

![](_page_4_Picture_25.jpeg)

#### Veszély!

A figyelmeztetés figyelmen kívül hagyása súlyos, akár halálos sérülésekhez vezethet.

## 1.6 Szerzői jog és felelősség kizárása

Minden jog fenntartva. A dokumentum semmilyen részét nem szabad bármilyen formában vagy módon, elektronikusan, mechanikusan, fénymásolatban, felvételen vagy egyéb módon másolni vagy továbbadni a kiadó előzetes írásbeli hozzájárulása nélkül. Újranyomásra vagy kivonat készítésére vonatkozó engedélyért forduljon a Bosch Security Systems B.V.-hez. A tartalom és az illusztrációk előzetes értesítés nélkül változhatnak.

#### 1.7

## A dokumentum előzményei

| Kiadás dátuma | Dokumentum verziója | Oka         |
|---------------|---------------------|-------------|
| 2013.07.11.   | V1.0                | – 1. kiadás |

## 2 A rendszer áttekintése

A konfigurációs szoftver egy ún. "front-end" program, amely grafikus felhasználói felületet biztosít (lásd: *Termékáttekintés, Oldal 7*). A front-end a különböző konfigurációs elemeket különálló tulajdonságpaneleken tünteti fel, biztosítva ezzel a Plena vészhangosítási rendszer könnyű konfigurálását lépésről lépésre.

A Plena vészhangosítási rendszer rendszervezérlője a Plena vészhangosítási rendszer szíve. A vezérlő központilag tárolja, kezeli és osztja el a vészhelyzetit és üzleti közleményeket, illetve a háttérzenét (BGM). A Plena vészhangosítási rendszer a Plena terméksorozat összes rendelkezésre álló egységének felhasználásával konfigurálható, beleértve egy vagy több zónabővítőt, bemondópultot és bemondópult-bővítő billentyűzeteket, a hangszórózónák egyidejű kiszolgálásához és kezeléséhez.

A Plena vészhangosítási rendszer a konfigurációs szoftvert futtató számítógépről konfigurálható.

## 2.1 Az alapkészlet tartalma

A konfigurációs szoftver letölthető a Plena vészhangosítási rendszer vezérlő szoftverének letöltési füléről a www.boschsecurity.com oldalon.

## 2.2 Termékáttekintés

A konfigurációs szoftver telepítése után a fő konfigurációs menü:

| 📴 Plena Voic | ce Alarm System 3.00.01             |   |
|--------------|-------------------------------------|---|
| Help Setup   |                                     |   |
|              | System                              |   |
|              | Zones                               |   |
|              | Supervision                         |   |
|              | Select wave files                   | ] |
|              | Edit templates                      | ] |
|              | Edit messages                       |   |
|              | Action programming                  |   |
|              | Save configuration file             | ] |
|              | Open configuration file             | ] |
|              | Modify password                     |   |
|              | Upload configuration                |   |
|              | Upload messages and configuration   |   |
|              | Download messages and configuration |   |
| 1            |                                     |   |

Ábra 2.1: Fő konfigurációs menü

## 3 Első lépések

Ez a fejezet azt írja le, hogyan kell telepíteni a konfigurációs szoftvert, csatlakoztatni egy számítógépet a Plena vészhangosítási rendszer vezérlőjéhez (LBB 1990/00), elindítani a szoftvert, valamint információt nyújt a kezelői felületről (fő konfigurációs menü).

## 3.1 Számítógépes követelmények

A konfigurációs szoftver bármely Microsoft Windows 2000, Windows XP SP3, Windows Vista, Windows 7 és Windows 8 operációs rendszer alatt futó számítógépre telepíthető. A szoftver telepítése előtt győződjön meg róla, hogy a PC normálisan működik és vírusmentes. Beágyazott operációs rendszerek használata nem javasolt.

![](_page_8_Picture_6.jpeg)

#### Figyelem!

Győződjön meg róla, hogy teljes Windows rendszergazdai jogosultságot használ, mielőtt megkezdené a szoftver telepítését.

## 3.2 Telepítés

#### A következők szerint járjon el:

- Töltse le a szoftvert a Plena vészhangosítási rendszer vezérlőről a www.boschsecurity.com oldalon.
- Telepítse a szoftvert a számítógépére, és kövesse a képernyőn megjelenő utasításokat.
- Megjelenik az alábbi ábrához hasonló index képernyő.

![](_page_8_Picture_14.jpeg)

Ábra 3.1: Index

 Kattintson a bal oldali, kék oszlopban található Plena vészhangosítási rendszer konfigurációs szoftverre. Egy, az alábbihoz hasonló telepítési képernyő jelenik meg.

![](_page_9_Picture_2.jpeg)

Ábra 3.2: Telepítő fájl

 Kattintson a Plena vészhangosítási rendszer\_SETUP.EXE hivatkozásra. Egy, az alábbihoz hasonló letöltő lap jelenik meg.

| File Dov | vnload 🛛 🔀                                                                                                    |
|----------|----------------------------------------------------------------------------------------------------|
| 2        | Some files can harm your computer. If the file information below<br>looks suspicious, or you do not fully trust the source, do not open or<br>save this file. |
|          | File name: Plena_VAS_SETUP.EXE                                                                                                    |
|          | File type: Application                                                                                                    |
|          | From: D:\Tools                                                                                                    |
|          | This type of file could harm your computer if it contains malicious code.                                                                                     |
|          | Would you like to open the file or save it to your computer?                                                                                                  |
|          | Open         Save         Cancel         More Info                                                                                                    |
|          | Always ask before opening this type of file                                                                                                    |

Ábra 3.3: Fájl letöltése

 Kattintson az Megnyitás (Megnyitás) gombra a konfigurációs szoftver telepítő fájljának megnyitásához. Egy, az alábbihoz hasonló üdvözlő lap jelenik meg.

![](_page_9_Picture_8.jpeg)

Ábra 3.4: Telepítő fájl

- 1. Kattintson a Következő lehetőségre, és kövesse a képernyőn megjelenő utasításokat.
- 2. Indítsa újra a számítógépet a szoftver telepítési folyamat befejezéséhez.

## 3.3 Csatlakozás

A Plena vészhangosítási rendszer vezérlőt (LBB 1990/00 ) a mellékelt USB-kábellel lehet csatlakoztatni a számítógéphez (lásd az alábbi ábrát). Nincs szükség a vezérlő kikapcsolására.

![](_page_11_Picture_4.jpeg)

#### Figyelem!

A konfigurációs szoftver a vezérlővel való USB-kapcsolat nélkül is használható. Például, egy új vészhangosítási rendszerhez tartozó konfigurációs fájlok előkészítéséhez.

![](_page_11_Picture_7.jpeg)

Ábra 3.5: A vezérlővel való USB-kapcsolat

## Indítás

#### A következők szerint járjon el:

Lépjen a Windows asztalra

![](_page_11_Picture_12.jpeg)

Ábra 3.6: Asztal

\_

Kattintson duplán a Plena vészhangosítási rendszer konfigurációs ikonra:

3.4

- A Csak olvasható gomb jelszó megadása nélkül hozzáférést biztosít a konfigurációs szoftver kiválasztott funkcióihoz.
- A Mégse gombbal ki lehet lépni a konfigurációs programból.

![](_page_12_Picture_4.jpeg)

Ábra 3.7: Jelszó

– Írja be a jelszót a Jelszó beírása szövegmezőbe, és kattintson az OK gombra.

![](_page_12_Picture_7.jpeg)

#### Figyelem!

Az alapértelmezett jelszó 12345678. A jelszó a konfigurációs szoftver segítségével megváltoztatható (lásd *Jelszó módosítsa, Oldal 50*).

- Megjelenik a fő konfigurációs menü. Folytassa a következőkkel:

| B Plena<br>Help Setu | Voice Alarm System 3.00.01          | 3 |
|----------------------|-------------------------------------|---|
|                      | System                              |   |
|                      | Zones                               |   |
|                      | Supervision                         |   |
|                      | Select wave files                   |   |
|                      | Edit templates                      |   |
|                      | Edit messages                       |   |
|                      | Action programming                  |   |
|                      | Save configuration file             |   |
|                      | Open configuration file             |   |
|                      | Modify password                     |   |
|                      | Upload configuration                |   |
|                      | Upload messages and configuration   |   |
|                      | Download messages and configuration |   |

Ábra 3.8: Fő konfigurációs menü

## 4 Konfiguráció

A Plena vészhangosítási rendszer mindig tartalmaz egy Plena vészhangosítási rendszer vezérlőt (LBB 1990/00 ).

Lásd a Plena vészhangosítási rendszer üzemeltetési kézikönyvet a rendszer hardverkonfigurációjával kapcsolatos információkért.

A fő konfigurációs menü a konfigurációs szoftver összes funkciójához hozzáférést biztosít, és számos gombot tartalmaz. A rendszert a gombokkal lehet konfigurálni, fentről lefelé:

| 30 | Plena   | Voice Alarm System 3.00.01          |  |
|----|---------|-------------------------------------|--|
| He | lp Setu | p.                                  |  |
|    |         | System                              |  |
|    |         | Zones                               |  |
|    |         | Supervision                         |  |
|    |         | Select wave files                   |  |
|    |         | Edit templates                      |  |
|    |         | Edit messages                       |  |
|    |         | Action programming                  |  |
|    |         | Save configuration file             |  |
|    |         | Open configuration file             |  |
|    |         | Modify password                     |  |
|    |         | Upload configuration                |  |
|    |         | Upload messages and configuration   |  |
|    |         | Download messages and configuration |  |

#### Ábra 4.1: Fő konfigurációs menü

- Rendszer, Oldal 15
- Zónák, Oldal 18
- Felügyelet, Oldal 20
- Wave fájlok kiválasztása, Oldal 23
- Sablonok szerkesztése, Oldal 25
- Üzenetek szerkesztése, Oldal 31
- Műveletprogramozás, Oldal 39
- Konfigurációs fájl mentése, Oldal 48
- Konfigurációs fájl megnyitása, Oldal 49
- Jelszó módosítsa, Oldal 50
- Konfiguráció feltöltése, Oldal 51
- Feltöltési üzenetek és konfiguráció, Oldal 52
- Üzenetek és konfiguráció letöltése, Oldal 52

## 4.1 Rendszer

A Rendszer gomb megnyitja a rendszer tulajdonságait tartalmazó lapot. A rendszer tulajdonságait tartalmazó lapon lehet beírni a rendszert alkotó hardverre vonatkozó információkat.

| System                                                                                                    |                                                                                                    |
|----------------------------------------------------------------------------------------------------|----------------------------------------------------------------------------------------------------|
| Number of routers:                                                                                                 | Number of RCP extensions:<br>Number of RC panels:<br>© 0 © 1 © 2                                                         |
| C 10 C 11 C 12 C 13 C 14 C 15 C 16 C 17 C 18 C 19<br>Number of call stations:                                      | RC panel 1<br><b>C 0 C 1 C 2 C 3 C 4 C 5 C 6 C 7 C 8 C 9</b><br><b>C 10 C 11 C 12 C 13 C 14 C 15 C 16 C 17 C 18 C 19</b> |
| C 0 © 1 C 2 C 3 C 4 C 5 C 6 C 7 C 8 Number of call station keypads: FEMG call station enable Coll station          | RC panel 2<br><b>60 C1 C</b> 2 C3 C4 C5 C6 C7 C8 C9<br><b>C10 C11 C12 C13 C14 C15 C16 C17 C18 C19</b>                    |
| Call station 2<br>C 0 C 1 C 2 C 3 C 4 C 5 C 6 C 7 C 8<br>Call station 2<br>C 0 C 1 C 2 C 3 C 4 C 5 C 6 C 7 C 8     | 3-wire local volume control                                                                                              |
|                                                                                                    | Uigital message control     only controls business messages     EMG all call                                             |
| Call station 5<br>Coll Station 5<br>Coll C 1 C 2 C 3 C 4 C 5 C 6 C 7 C 8                                           | Alternating broadcasting                                                                                                 |
|                                                                                                    | <ul> <li>Message is stopped when trigger is released.</li> <li>Enable Soft Triggers (RS232)</li> </ul>                   |
| Call station 7                                                                                                    |                                                                                                    |
| © 0         C 1         C 2         C 3         C 4         C 5         C 6         C 7         C 8           Save | Close                                                                                                    |

Ábra 4.2: Rendszer tulajdonságait tartalmazó lap

#### 4.1.1 Zónabővítők száma

A vészhangosítási rendszer zónabővítői (LBB 1992/00) számának (0-19) kiválasztásához jelölje be a jelölőnégyzetet.

#### 4.1.2 Bemondópultok száma

A bemondópultok (LBB 1956/00) számának (0-8) kiválasztásához jelölje be a jelölőnégyzetet.

#### 4.1.3 Bemondópult billentyűzetek száma

Az egyes bemondópultokhoz csatlakoztatott bemondópult-billentyűzetek (LBB 1957/00) számának (0-8) kiválasztásához jelölje be a jelölőnégyzetet.

![](_page_14_Picture_12.jpeg)

#### Figyelem!

A bemondópult száma megegyezik azzal az azonosítóval, amelyet a hardver konfigurálása során beállítottak.

#### 4.1.4 EMG bemondóállomás engedélyezése

Ez a funkció még nem működik (későbbi használathoz áll rendelkezésre) Jelölje be az EMG (vészhelyzeti) bemondópult (összes bemondás) engedélyezése jelölőnégyzetet egy vészhelyzeti bemondópult engedélyezéséhez a rendszerben. Az 1. sz. bemondópult EMG bemondópulttá változik.

| 4.1.5 RC pallelek szallia |
|---------------------------|
|---------------------------|

A rendszerben használt távvezérlők (LBB 1995/00, LBB 1996/00 és LBB 1997/00) számának (0-2) kiválasztásához jelölje be a jelölőnégyzetet.

#### 4.1.6 RCP bővítések száma

A rendszerben használt egyes távvezérlő panelekhez csatlakoztatott távvezérlő-bővítmények (LBB1998/00 és LBB1999/00) számának (0-19) kiválasztásához jelölje be a jelölőnégyzetet.

#### 4.1.7 3 vezetékes helyi hangerő-szabályozó

Jelölje be a jelölőnégyzetet, ha a rendszer 3-vezetékes hangerő-felülvezérlést használ. Ha a rendszer 4-vezetékes hangerő-felülvezérlést használ, ellenőrizze, hogy a 3-vezetékes helyi hangerő-szabályozó ne legyen bejelölve.

#### 4.1.8 A digitális üzenetszabályozó csak üzleti üzeneteket vezérel.

Jelölje be a jelölőnégyzetet, ha a vészhangosítási rendszer vezérlőjének hátsó panelén lévő digitális üzenet hangerő-szabályozó kizárólag az üzleti célú üzenetek hangerejét szabályozza, de a vészüzenetekét nem.

#### 4.1.9 EMG összes bemondás

Jelölje be a jelölőnégyzetet, ha a csak a Tűzoltónak szabad az összes zóna kezelését kezdeményeznie. Így a vészhangosító rendszer vezérlő és a távirányító letiltja az összes zóna gombot az előlapon.

#### 4.1.10 Váltakozó közvetítés

Jelölje be a jelölőnégyzetet két vagy több, egyforma prioritású, nem egyesíthető üzenet lehetővé tételét, amelyek mindegyike más zónában vagy zónacsoportban hallható. Ha nincs bejelölve, az összes üzenet hallható lesz az üzenetek kombinált zónáiban vagy zónacsoportjaiban.

![](_page_15_Picture_14.jpeg)

#### Figyelem!

Váltakozó közvetítés alkalmazása esetén a felhívás közvetítése közben nem lehet zónákat hozzáadni vagy törölni. Irányítás csak konfigurálással.

#### 4.1.11

#### Az üzenet abbamarad a trigger elengedésekor

Jelölje be a jelölőnégyzetet, hogy az üzenet megálljon, ha a trigger elenged.

#### 4.1.12 Szoftveres triggerek engedélyezése (RS232)

Ennek a funkciónak a használatához egy RS232 kábelcsatlakozást kell létesíteni az előlap és a külső trigger eszköz (PC) között.

Jelölje be a jelölőnégyzetet, ha RS232 csatlakozást alkalmaztak.

Amint a Virtuális triggerek engedélyezése (RS232) jelölőnégyzetet bejelölte, a következő felugró ablak jelenik meg:

| Plena V | pice Alarm System 🛛 🔀                                                                                                    |
|---------|----------------------------------------------------------------------------------------------------|
| i)      | Warning:<br>When using the open interface, there are two options for if the RS232<br>connection is lost:                                                                                                    |
|         | $\overline{1}$ . Manual override shall be possible. The messages can be reset from the front panel. In this case the CIE (external device) has to be configured to retrigger the message when the connection is re-established |
|         | $\overline{1}.$ CIE (external device) is always master: on lost connection the soft triggers can only be reset by turning the system off and on.                                                                               |
|         | Note<br>A lost connection is signaled as a network fault.<br>(RS232 supervision should be enabled via open interface)                                                                                                    |
|         | OK                                                                                                    |

Ábra 4.3: Virtuális triggerek engedélyezése (RS232) üzenet képernyő

Kattintson az OK gombra, a következő lehetőségek eléréséhez:

- Virtuális triggerek felülvezérlése az előlapról :
  - Jelölje be a jelölőnégyzetet, ha az RS232 virtuális triggereknek felül kell írniuk az elülső panel virtuális triggereit.
- A külső eszköz a elsődleges, a virtuális triggerek nem bírálhatók felül az előlapról :
  - Jelölje be a jelölőnégyzetet, ha az elülső panel nem írhatja felül az RS232 külső eszköz (számítógép) virtuális triggereit.

#### 4.1.13 Gombok

A Rendszer konfigurációs tulajdonságait tartalmazó lap alján lévő gombok a következőkre használhatók:

- A Rendszer konfigurációs változtatásainak Mentése.
- A Rendszer konfigurációs változtatásainak Törlése.
- A Rendszer konfigurációs tulajdonságait tartalmazó lap Bezárása.

## 4.2 Zónák

A Zónák gomb megnyitja a zónák tulajdonságait tartalmazó lapot. Ezen a Zónák lapon lehet átnevezni a zónákat, és kezelni a zónacsoportokat.

| Zones      |               |               |                |               |                |               |     |            |
|------------|---------------|---------------|----------------|---------------|----------------|---------------|-----|------------|
| Zone Group | 1             | 2             | 3              | 4             | 5              | 6             |     |            |
| Controller | M.C.Zone-1    | M.C.Zone-2    | ∏ M.C Zone-3   | M.C.Zone-4    | M.C.Zone-5     | M.C.Zone-6    | AIL |            |
| Router 1   | R01-Zone-01   | R01-Zone-02   | R01-Zone-03    | R01-Zone-04   | R01-Zone-05    | R01-Zone-06   | All | UUI Group1 |
| Router 2   | F R02-Zone-01 | TR02-Zone-02  | ☐ R02-Zone-03  | ☐ R02-Zone-04 | □ R02-Zone-05  | F R02-Zone-06 | AI  |            |
| Router 3   | F R03-Zone-01 | TR03-Zone-02  | ☐ R03-Zone-03  | F R03-Zone-04 | □ R03-Zone-05  | F R03-Zone-06 | All |            |
| Router 4   | F R04-Zone-01 | TR04-Zone-02  | ☐ R04-Zone-03  | ☐ R04-Zone-04 | □ R04-Zone-05  | F R04-Zone-06 | All |            |
| Router 5   | F R05-Zone-01 | ☐ R05-Zone-02 | ┌─ R05-Zone-03 | ☐ R05-Zone-04 | ┌─ R05-Zone-05 | F R05-Zone-06 | All |            |
| Router 6   | F R06-Zone-01 | ∏ R06-Zone-02 | ┌─ R06-Zone-03 | ☐ R06-Zone-04 | ┌─ R06-Zone-05 | ☐ R06-Zone-06 | All |            |
| Router 7   | F R07-Zone-01 | F R07-Zone-02 | ┌─ R07-Zone-03 | ☐ R07-Zone-04 | ☐ R07-Zone-05  | F R07-Zone-06 | AL  |            |
| Router 8   | R08-Zone-01   | □ R08-Zone-02 | R08-Zone-03    | ☐ R08-Zone-04 | ┌─ R08-Zone-05 | ☐ R08-Zone-06 | All |            |
| Router 9   | F R09-Zone-01 | F R09-Zone-02 | R09-Zone-03    | ☐ R09-Zone-04 | ☐ R09-Zone-05  | F R09-Zone-06 | AL  |            |
| Router 10  | F R10-Zone-01 | ∏ R10-Zone-02 | ☐ R10-Zone-03  | ☐ R10-Zone-04 | ☐ R10-Zone-05  | ☐ R10-Zone-06 | All |            |
| Router 11  | FR11-Zone-01  | ☐ R11-Zone-02 | ☐ R11-Zone-03  | FR11-Zone-04  | ☐ R11-Zone-05  | F R11-Zone-06 | All |            |
| Router 12  | F R12-Zone-01 | ☐ R12-Zone-02 | ☐ R12-Zone-03  | ☐ R12-Zone-04 | ☐ R12-Zone-05  | F R12-Zone-06 | All |            |
| Router 13  | F R13-Zone-01 | ☐ R13-Zone-02 | ☐ R13-Zone-03  | F R13-Zone-04 | ☐ R13-Zone-05  | F R13-Zone-06 | All |            |
| Router 14  | F R14-Zone-01 | ∏ R14-Zone-02 | ☐ R14-Zone-03  | ∏ R14-Zone-04 | ☐ R14-Zone-05  | ☐ R14-Zone-06 | All |            |
| Router 15  | F R15-Zone-01 | ☐ R15-Zone-02 | R15-Zone-03    | ☐ R15-Zone-04 | ☐ R15-Zone-05  | F R15-Zone-06 | All |            |
| Router 16  | F R16-Zone-01 | ∏ R16-Zone-02 | ☐ R16-Zone-03  | ∏ R16-Zone-04 | ☐ R16-Zone-05  | R16-Zone-06   | All |            |
| Router 17  | F R17-Zone-01 | ☐ R17-Zone-02 | ☐ R17-Zone-03  | ☐ R17-Zone-04 | ☐ R17-Zone-05  | F R17-Zone-06 | All |            |
| Router 18  | F R18-Zone-01 | ∏ R18-Zone-02 | ☐ R18-Zone-03  | ∏ R18-Zone-04 | ☐ R18-Zone-05  | ☐ R18-Zone-06 | All |            |
| Router 19  | F R19-Zone-01 | ☐ R19-Zone-02 | R19-Zone-03    | ☐ R19-Zone-04 | ☐ R19-Zone-05  | ☐ R19-Zone-06 | AI  |            |
|            |               |               | ſ              |               |                |               |     |            |
|            |               | Select All    |                |               |                | Clear All     |     |            |
|            | Save          |               | Cance          | al            |                | Close         |     | New Delete |
|            |               |               |                |               |                |               |     |            |

Ábra 4.4: A Zónák konfigurációs tulajdonságait tartalmazó lap

#### 4.2.1 Zónák átnevezése

Minden zóna rendelkezik egy alapértelmezett névvel:

- A vészhangosítási rendszer vezérlőjéhez csatlakoztatott zónák a következőképpen vannak elnevezve: M.C Zone-1, M.C Zone-2, ..., M.C Zone-6 (M.C zóna-1, M.C zóna-2, ..., M.C zóna-6). A zónaszám kiválasztásához jelölje be a zóna jelölőnégyzetét.
- A vészhangosítási rendszer zónabővítőjéhez csatlakoztatott zónák a következőképpen vannak elnevezve: Rxx-Zone-01, Rxx-Zone-01, ..., Rxx-Zone-06 (Rxx-zóna-01, Rxx-zóna-01, ..., Rxx-zóna-06). A zónaszám kiválasztásához jelölje be a zóna jelölőnégyzetét.

i

#### Figyelem!

xx a vészhangosítási rendszer zónabővítőjének száma. Ez megegyezik a rendszer hardverének konfigurálásakor beállított azonosítóval.

A zónák átnevezése a következő módon történik:

- 1. Kattintson duplán az (alapértelmezett) zónanévre (M.C Zone-x a vezérlő, Rxx-Zone-x a zónabővítő esetén (1-19)).
- 2. Írja be az új zónanevet a szövegbeviteli mezőbe.
- 3. Kattintson a Mentés gombra, a változtatások elmentéséhez.
- 4. A Bezárás gombbal lehet bezárni a Zónák tulajdonságpanelt.

#### 4.2.2 Zónacsoport

A Zónacsoport kombinálja az egymással kapcsolatban álló zónákat, és lehetővé teszi egy időben több zóna kiválasztását. Például, egy szállodában a következő zónák adhatók az Emeletek zónacsoporthoz: 1. emelet, 2. emelet, 3. emelet stb.

Új Zónacsoport hozzáadása a következő módon történik:

- 1. Kattintson az Új gombra.
  - Egy új "zone GroupX" (alapértelmezett) zónacsoport kerül hozzáadásra a zónacsoport listához.
  - Ha alkalmazható, kattintson duplán a GroupX zónacsoportnévre és írja be az új zónacsoportnevet (pl. 1. emelet) a szövegbeviteli mezőbe.
- 2. Jelölje be az összes Zóna jelölőnégyzetét, amelyeket hozzá kell adni a zónacsoporthoz:
  - Az Összes gomb egy egység összes zónáját kiválasztja.
  - Az Összes kiválasztása gomb a rendszer összes zónáját kiválasztja.
  - Az Összes törlése gomb a rendszer összes zónáját törli.
- 3. Kattintson a Mentés gombra, a változtatások elmentéséhez.
- 4. A Bezárás gombbal lehet bezárni a Zónák tulajdonságpanelt.

#### **Zónacsoport átnevezése** a következő módon történik:

- 1. Kattintson duplán arra a zónacsoportnévre (pl. GroupX), amelyet át kell nevezni.
  - Írja be az új zónacsoportnevet a szövegbeviteli mezőbe (pl. 2. emelet).
- 2. Kattintson a Mentés gombra, a változtatások elmentéséhez.
- 3. A Bezárás gombbal lehet bezárni a Zónák tulajdonságpanelt.

Zónacsoport törlése a következő módon történik:

- 1. Válassza ki azt a zónacsoportot, amelyet ki kell törölni a listából a zónacsoport résznél.
- Kiválasztás esetén a zónacsoport szövege sárga lesz.
- 2. Kattintson a Törlés gombra a zónacsoport törléséhez.
- 3. Kattintson a Mentés gombra, a változtatások elmentéséhez.
- 4. A Bezárás gombbal lehet bezárni a Zónák tulajdonságpanelt.

![](_page_18_Picture_25.jpeg)

#### Figyelem!

Maguk a zónák nem törlődnek a rendszerből.

## 4.3 Felügyelet

A Felügyelet gomb megnyitja a Felügyelet tulajdonságait tartalmazó lapot. Ezen a lapon lehet konfigurálni a rendszer felügyeleti beállításait.

| nput supervision                                                                                                    |                                             |                                                                                                    |                                                                                                    |  |  |  |
|----------------------------------------------------------------------------------------------------|---------------------------------------------|----------------------------------------------------------------------------------------------------|----------------------------------------------------------------------------------------------------|--|--|--|
|                                                                                                    | 🗖 Enable                                    |                                                                                                    |                                                                                                    |  |  |  |
| □ Short circuit check       □ Mains         □ Network       □ Battery         □ Call / EMG       □ Message         □ Spare       □ EMG mic         □ Ground short       □ RC panel audit | Enable     Input Supervision     Mic / Line | 1       2       3       4       5       6         Controller       II       III       III       III       III       III         Router 1       III       III       III       III       III       III         Router 2       III       III       III       III       III       III         Router 3       III       III       III       III       III       III         Router 3       III       IIII       IIII       IIII       IIII       IIII         Router 4       IIII       IIII       IIII       IIII       IIIII       IIIII         Router 6       IIII       IIIII       IIIII       IIIIIIIIIIIIIIIIIIIIIIIIIIIIIIIIIIII | 1       2       3       4       5       6         Router 10       1       1       1       1       1       1       1       1       1       1       1       1       1       1       1       1       1       1       1       1       1       1       1       1       1       1       1       1       1       1       1       1       1       1       1       1       1       1       1       1       1       1       1       1       1       1       1       1       1       1       1       1       1       1       1       1       1       1       1       1       1       1       1       1       1       1       1       1       1       1       1       1       1       1       1       1       1       1       1       1       1       1       1       1       1       1       1       1       1       1       1       1       1       1       1       1       1       1       1       1       1       1       1       1       1       1       1       1       1       1 <td< td=""></td<> |  |  |  |
|                                                                                                    |                                             |                                                                                                    | Router 17                                                                                                    |  |  |  |
|                                                                                                    |                                             | Router 8         I         I         I         All           Router 9         I         I         I         All                                                                                                    | Router 18                                                                                                    |  |  |  |
| Select All Clear All                                                                                                    |                                             | Select All                                                                                                    | Clear All                                                                                                    |  |  |  |
| Enable     Line Supervision                                                                                                    |                                             |                                                                                                    |                                                                                                    |  |  |  |
| Interval C 30 Seconds @ 1 Hour                                                                                                    |                                             | 1 2 3 4 5 6<br>Controller                                                                                                    | 1 2 3 4 5 6<br>Router 10 7 7 7 7 7 7 7 7 7 7 7 7 7 7 7 7 7 7                                                                                                    |  |  |  |
| C 90 Seconds C 12 Hours                                                                                                    |                                             |                                                                                                    |                                                                                                    |  |  |  |
| C 5 minutes C 24 Hours                                                                                                    |                                             |                                                                                                    |                                                                                                    |  |  |  |
| C 15 minutes                                                                                                    |                                             |                                                                                                    |                                                                                                    |  |  |  |
| C 30 minutes                                                                                                    |                                             | Router 5 🔽 🗖 🗖 🗖 🗖 🗖 🗖                                                                                                    | Router 15                                                                                                    |  |  |  |
| Start time on F Start immediately                                                                                                    |                                             | Router 6 🗆 🗖 🗖 🗖 🗖 🗖 🗖                                                                                                    |                                                                                                    |  |  |  |
| 0.5% 0.75% 0.400                                                                                                    |                                             |                                                                                                    | Router 17                                                                                                    |  |  |  |
| Accuracy C 15 % C 7.5 % C 10 %                                                                                                    |                                             |                                                                                                    |                                                                                                    |  |  |  |
|                                                                                                    |                                             |                                                                                                    |                                                                                                    |  |  |  |
|                                                                                                    |                                             | Select All                                                                                                    | Clear All                                                                                                    |  |  |  |
| Save                                                                                                    | Save Cancel Close                           |                                                                                                    |                                                                                                    |  |  |  |

Ábra 4.5: Felügyelet konfigurálás tulajdonságait tartalmazó lap

#### 4.3.1 Bemenet felügyelete

Az Engedélyezés jelölőnégyzettel lehet engedélyezni vagy tiltani a bemenet felügyeletet. Alapértelmezésként ez a jelölőnégyzet nincs bejelölve, ami azt jelenti, hogy a Bemenet felügyelete tiltva van. Bemenet felügyelete az alábbiakra konfigurálható:

- Minden vészhelyzeti trigger bemenet a rendszerben.
- A vészhangosítási rendszer vezérlő mikrofon-/vonalbemenete.

A Bemenet felügyelete beállítása a következő módon történik:

- 1. Jelölje be az Engedélyezés jelölőnégyzetet.
- 2. Jelölje be a mikrofon-/vonalbemenet négyzetet, ha a vezérlő mikrofon- vagy vonalbemenetét kell felügyelni.
- Jelölje be azoknak a vezérlő- és zónabővítő-bemeneteknek (1-6) a jelölőnégyzetét, amelyeket felügyelni kell. Jelölje be azoknak a bemeneteknek (1-6) a jelölőnégyzetét, amelyeknél le kell tiltani a felügyeletet.
  - Az Összes gomb az összes jelölőnégyzetet bejelöli.
  - Az Összes kijelölése gomb engedélyezi a kiválasztott egységhez csatlakozó összes vészhelyzeti trigger bemenet felügyeletét.
  - Az Összes törlése gomb tiltja a kiválasztott egységhez csatlakozó összes vészhelyzeti trigger bemenet felügyeletét.
- 4. Kattintson a Mentés gombra, a változtatások elmentéséhez. Vagy kattintson a Mégse gombra a változtatások elvetéséhez.

5. A Bezárás gombbal lehet bezárni a Felügyelet tulajdonságpanelt.

#### 4.3.2 Vonalfelügyelet

Az Engedélyezés jelölőnégyzettel lehet engedélyezni vagy tiltani a vonalfelügyeletet. Alapértelmezésként, ez a jelölőnégyzet be van jelölve, ami azt jelenti, hogy a Vonalfelügyelet engedélyezve van. A vonalfelügyelet impedancia felügyelettel történik. Az impedancia felügyelet intervalluma és pontossága beállítható.

A Vonalfelügyelet beállítása a következő módon történik:

- 1. Jelölje be az Engedélyezés jelölőnégyzetet (amennyiben még nem volt bejelölve).
- Jelölje be az Intervallum jelölőnégyzetet a két egymást követő impedancia-ellenőrzés közötti idő kiválasztásához (30 másodperc, 60 másodperc, 90 másodperc, 5 perc, 15 perc, 30 perc, 1 óra, 5 óra, 10 óra, 24 óra).
- Írja be azt a kezdési időpontot, amikor el kell kezdődnie a vonalfelügyeletnek. Vagy:
   Jelölje be az Azonnali kezdés jelölőnégyzetet a vonalfelügyelet automatikus indításához.
- 4. Jelölje be a jelölőnégyzetet az impedanciamérés pontosságának kiválasztásához (5%, 7,5%, 10%, 15%, 20%).

![](_page_20_Picture_10.jpeg)

#### Figyelem!

Ha EOL (Vonallezáró) ellenőrzést alkalmaznak az egységgel, az impedancia ellenőrzés az adott egységre ki van kapcsolva.

- 5. Jelölje be az összes vezérlő és zónabővítő jelölőnégyzetét a kimenetek közül, amit felügyelni kell:
  - Az Összes gomb az összes jelölőnégyzetet bejelöli.
  - Az Összes kiválasztása gomb az összes jelölőnégyzetet bejelöli.
  - Az Összes törlése gomb törli az összes jelölőnégyzetet.
- 6. Kattintson a Mentés gombra, a változtatások elmentéséhez. Vagy kattintson a Mégse gombra a változtatások elvetéséhez.
- 7. A Bezárás gombbal lehet bezárni a Felügyelet tulajdonságpanelt.

#### 4.3.3 Rövidzárlat ellenőrzés

A Rövidzárlat ellenőrzés jelölőnégyzet segítségével engedélyezheti vagy tilthatja a rendszer rövidzárlat ellenőrzését. Alapértelmezésként, ez a jelölőnégyzet be van jelölve. Ha egy hangszóró vonal zárlatos, a vonalat a rendszer leválasztja.

#### 4.3.4 Hálózat

A Hálózat ellenőrzés jelölőnégyzet segítségével engedélyezheti vagy tilthatja a hálózat felügyeletét. A Hálózat ebben az esetben az adatkommunikáció az összes konfigurált zónabővítővel, RC panellel, RC panel bővítővel és a zónabővítők audio csatlakozásaival. Alapértelmezésként, ez a jelölőnégyzet nincs bejelölve, tehát a hálózat felügyelete tiltva van.

#### 4.3.5 Normál bemondás / Vészhelyzeti bemondás

A Normál bemondás / Vészhelyzeti bemondás jelölőnégyzettel lehet engedélyezni vagy tiltani a bemondó teljesítményerősítő felügyeletét. Alapértelmezésként, ez a jelölőnégyzet be van jelölve, tehát a bemondó teljesítményerősítőjének felügyelete engedélyezve van.

## 4.3.6 Tartalék A Tartalék jelölőnégyzettel lehet engedélyezni vagy tiltani a tartalék teljesítményerősítő felügyeletét. Alapértelmezésként, ez a jelölőnégyzet be van jelölve, tehát a tartalék teljesítményerősítő felügyelete engedélyezve van. 4.3.7 Földzárlat A Földzárlat jelölőnégyzettel lehet engedélyezni vagy tiltani a földzárlat felügyeletét. Alapértelmezésként, a földzárlat be van jelölve (engedélyezve), hogy észlelje a hangszóróvezetékek földzárlatát. A rendszer még működik. 4.3.8 Hálózati tápellátás A Tápellátás jelölőnégyzettel lehet engedélyezni vagy tiltani a tápellátás felügyeletét. Alapértelmezésként, ez a jelölőnégyzettel van jelölve, ami azt jelenti, hogy a tápellátás felügyelete engedélyezve van.

### 4.3.9 Akkumulátor

Az Akkumulátor jelölőnégyzettel lehet engedélyezni vagy tiltani az akkumulátor felügyeletet. Alapértelmezésként, ez a jelölőnégyzet be van jelölve, ami azt jelenti, hogy az akkumulátor felügyelet engedélyezve van.

## 4.3.10 Üzenet

Az Üzenet jelölőnégyzettel lehet engedélyezni vagy tiltani az üzenet felügyeletet. Alapértelmezésként, ez a jelölőnégyzet be van jelölve, ami azt jelenti, hogy az üzenet felügyelet engedélyezve van.

## 4.3.11 EMG mikrofon

Az EMG mikrofon jelölőnégyzettel lehet engedélyezni vagy tiltani a kézi vészmikrofon felügyeletét, amely a vészhangosítási rendszer vezérlőjéhez és a távirányítókhoz van csatlakoztatva. Alapértelmezésként, ez a jelölőnégyzet be van jelölve, ami azt jelenti, hogy a vészmikrofon felügyelete engedélyezve van.

## 4.3.12 Távirányító panel hangja

Felügyeli a hangátviteli buszt a távirányító és a vezérlő között. Alapértelmezésként, ez a jelölőnégyzet be van jelölve, ami azt jelenti, hogy a távirányító panel hangja engedélyezve van.

### 4.3.13 Gombok

A Felügyelet konfigurációs tulajdonságait tartalmazó lap alján lévő gombok a következőkre használhatók:

- Összes jelölőnégyzet kiválasztása.
- Összes jelölőnégyzet törlése.
- A Felügyelet konfigurációs változtatásainak Mentése.
- A Felügyelet konfigurációs változtatásainak Törlése.
- A Felügyelet konfigurációs tulajdonságait tartalmazó lap Bezárása.

## 4.4 Wave fájlok kiválasztása

A gomb megnyitja a Wave fájlok kiválasztása tulajdonságpanelt. Ezzel a lappal lehet kezelni az üzeneteket.

|    | Play File name  |        |        | Time<br>[s] | Size<br>[kB] | Sample rate<br>[kHz] |
|----|-----------------|--------|--------|-------------|--------------|----------------------|
| 1  | > 1-tone chime  | Browse | Delete | 1,00        | 24           | 8,000                |
| 2  | 2-tone chime    | Browse | Delete | 3,00        | 47           | 8,000                |
| 3  | 3-tone chime    | Browse | Delete | 4,00        | 63           | 8,000                |
| 4  | ≥ alarm message | Browse | Delete | 3,00        | 167          | 22,000               |
| 5  | ≥ alert chime   | Browse | Delete | 5,00        | 224          | 22,000               |
| 6  | > floor         | Browse | Delete | 0,00        | 25           | 22,000               |
| 7  | > one           | Browse | Delete | 0,00        | 28           | 22,000               |
| 8  | > two           | Browse | Delete | 0,00        | 24           | 22,000               |
| 9  | > three         | Browse | Delete | 0,00        | 24           | 22,000               |
| 10 | > four          | Browse | Delete | 0,00        | 28           | 22,000               |
| 11 | > five          | Browse | Delete | 0,00        | 26           | 22,000               |
| 12 | > six           | Browse | Delete | 0,00        | 25           | 22,000               |
| 13 | evacuate        | Browse | Delete | 3,00        | 138          | 22,000               |
| 14 | immediately     | Browse | Delete | 0,00        | 34           | 22,000               |
| 15 |                 | Browse | Delete |             |              |                      |
| 16 |                 | Browse | Delete |             |              |                      |

Ábra 4.6: Wave fájlok kiválasztása tulajdonságpanel

#### 4.4.1 Tudnivalók a wave fájlokról

Minden üzenet egy vagy több wave fájlon alapul. Ezeket a wave fájlokat a PC-ről kell kiválasztani. A wave fájlok digitális hangfájlok. A www.boschsecurity.com oldalon a Plena vészhangosítási rendszer vezérlőszoftver fül alatt elérhető szoftver számos ilyen fájlt tartalmaz.

![](_page_22_Picture_8.jpeg)

#### Figyelem!

A mellékelt wave fájlok alapértelmezett helye:

C:\Program Files\Bosch\Plena vészhangosítási rendszer\Configuration\Sounds

Új wave fájlok létrehozására is van mód, például a www.boschsecurity.com oldalon a Plena vészhangosítási rendszer vezérlőszoftver fül alatt található eszközök segítségével. A wave fájlok szükséges jellemzőinek áttekintésére az alábbi táblázat szolgál:

| Adatformátum                              | WAV fájl, 16-bit PCM, mono                          |
|-------------------------------------------|-----------------------------------------------------|
| Támogatott mintavételi<br>sebességek (fs) | 24 kHz, 22,05 kHz, 16 kHz,12 kHz, 11,025 kHz, 8 kHz |

![](_page_22_Picture_14.jpeg)

#### Figyelem!

A vészhangosítási rendszer vezérlőjében tárolható hangfájlok maximális száma 254. A wave fájlok teljes méretének kisebbnek kell lennie 16 Mb-nál.

4.4.2

#### Wave fájlok hozzáadása

- 1. Válassza ki ez első üres sort a Fájl neve listából.
- Wave fájlok csak a listán lévő utolsó fájlnév után adhatók hozzá.
- 2. Kattintson a Böngészés gombra. Egy, az alábbihoz hasonló tulajdonságpanel jelenik meg.

| Open                              |                                                                                          |                                                 |   |          | ? 🛛          |
|-----------------------------------|------------------------------------------------------------------------------------------|-------------------------------------------------|---|----------|--------------|
| Look jn:                          | 🗀 Sounds                                                                                 |                                                 | • | + 🗈 💣 📰- |              |
| My Recent<br>Documents<br>Desktop | Recorded<br>1-tone chime<br>2-tone chime<br>3-tone chime<br>alarm message<br>alert chime |                                                 |   |          |              |
| My Documents                      |                                                                                          |                                                 |   |          |              |
| My Computer                       |                                                                                          |                                                 |   |          |              |
| <b>S</b>                          | File <u>n</u> ame:                                                                       |                                                 |   | •        | <u>O</u> pen |
| My Network<br>Places              | Files of type:                                                                           | Wave Files (*.wav)<br>Open as <u>r</u> ead-only |   | •        | Cancel       |

#### Ábra 4.7: Wave fájlok hozzáadása (2. lépés)

- Válassza ki a kívánt wave fájlt, és kattintson Megnyitás gombra, hogy hozzáadja a wave fájlt és tulajdonságait a Fájlnév listához. Vagy kattintson a Mégse gombra a változtatások elvetéséhez.
- 4. Kattintson a Mentés gombra a tulajdonságpanelen a változtatások mentéséhez.
- 5. A Bezárás gombbal lehet bezárni a tulajdonságpanelt.

#### 4.4.3 Wave

#### Wave fájlok meghallgatása

1. Kattintson a > gombra a wave fájl Lejátszás mezőjében.

4.4.4

#### Wave fájlok eltávolítása

- 1. Kattintson a Törlés gombra, ha törölni kívánja a wave fájlt a listából.
  - Maga a wave fájl nem törlődik a számítógépről.

![](_page_23_Picture_18.jpeg)

#### Figyelem!

Csak a listán lévő utolsó wave fájl törölhető. A többi wave fájl Törlés gombja tiltva van.

- Kattintson a Mentés gombra a tulajdonságpanelen a változtatások mentéséhez. Vagy kattintson a Mégse gombra a változtatások elvetéséhez.
- 3. A Bezárás gombbal lehet bezárni a tulajdonságpanelt.

## 4.5 Sablonok szerkesztése

A gomb megnyitja az (egyesíthető üzenet) Sablonok szerkesztése konfigurációs tulajdonságpanelt. Ezzel a tulajdonságpanellel szerkesztheti az (egyesíthető üzenet) sablonokat.

| Edit mer | geable message templates                  |
|----------|-------------------------------------------|
|          | Template Template 2 Name Floor evacuation |
|          | Wave file Repeat                          |
| 1        | alert 1 delete                            |
| 2        | evacemgfull 1 delete                      |
| 3        | immediately 1 delete                      |
| 4        | Variant 1 delete                          |
| 5        | immediately 1 delete                      |
| 6        | delete                                    |
| 7        | delete                                    |
| 8        | delete                                    |
|          |                                           |
|          | Save Cancel Close                         |

Ábra 4.8: Egyesíthető üzenetsablonok szerkesztése

Mindegyik sablonnak nyolc pozíciója van (1-8). Minden pozícióhoz hozzárendelhető egy wave fájl (narancssárga) vagy egy változat (zöld). Egy további lépésben, amikor az aktuális üzenetet létrehozza, egy wave fájl rendelődik a változathoz. Ez lehetővé teszi számos hasonló üzenet létrehozását.

#### 4.5.1 Sablon létrehozása

![](_page_24_Picture_8.jpeg)

#### Figyelem!

A következő eljárás általános. Példa megtekintéséhez lásd az alábbi Példasablont.

A következők szerint járjon el:

- 1. Kattintson a Sablon szövegbeviteli mezőbe.
  - Válassza ki a sablont (1-4)
- 2. Ha szükséges, írjon be egy (új) nevet a sablonhoz a Név szövegbeviteli mezőbe.
- 3. Kattintson a Wave fájl szövegbeviteli mezők 1. sorába, és válassza ki vagy a wave fájlt, vagy a változatot.
- 4. Kattintson az 1. sor ismétlődéseinek számára az Ismétlés szövegbeviteli mezőben (1-255).

![](_page_24_Picture_17.jpeg)

#### Figyelem!

A változatok nem ismételhetők.

5. Ismételje meg a 2-4. lépést a sablon összes többi eleméhez.

- 6. Kattintson a Mentés gombra, a változtatások elmentéséhez. Vagy kattintson a Mégse gombra a változtatások elvetéséhez.
- 7. A Bezárás gombbal lehet bezárni a tulajdonságpanelt.

#### Példasablon

Ebben a példában egy olyan sablont hozunk létre, amely egy szállodában a látogatói szárny emeleteinek evakuálását szolgálja. A sablon elemei az alábbiak:

- Egy figyelmeztető hangjelzés a figyelem felkeltésére. A figyelmeztető hangjelzést tartalmazó wave-fájl neve ebben a példában figyelmeztető hangjelzés.
- Szöveg: "Vészhelyzet miatt el kell hagyni az". A szöveget tartalmazó wave-fájl neve ebben a példában evakuálás.
- Szöveg: "Emeletet". A szöveget tartalmazó wave-fájl neve ebben a példában emelet.
- Az emelet számát tartalmazó szöveg. Mivel ez emeletenként eltérő, ez az elem egy, a tényleges üzenet létrehozásáig nem meghatározott Változat (lásd: Üzenet létrehozása, Oldal 31).
- Szöveg: "Azonnal". A szöveget tartalmazó wave fájl neve ebben a példában "azonnal".

#### A következők szerint járjon el:

- 1. Kattintson a Sablonok szerkesztése gombra. Megnyílik a Sablonok szerkesztése tulajdonságpanel.
- 2. Válassza ki a sablon számát a Sablon szövegbeviteli mezőből. Például, 2. Egy üres sablon nyílik meg:

| Edit mer | geable mess      | age templates |        |       |
|----------|------------------|---------------|--------|-------|
|          |                  |               |        |       |
|          | Template<br>Name | Template      | 2      |       |
|          |                  | [ template 2  |        |       |
|          |                  | Wave file     | Repeat |       |
| 1        |                  |               | d      | elete |
| 2        |                  |               | d      | elete |
| 3        |                  |               | d d    | elete |
| 4        |                  |               | d      | elete |
| 5        |                  |               | d      | elete |
| 6        |                  |               | d      | elete |
| 7        |                  |               |        | elete |
| 8        |                  |               | d      | elete |
|          |                  |               |        |       |
| ,        |                  | Save          | Cancel | Close |

Ábra 4.9: Példa (2. lépés)

– Írjon be egy sablonnevet a Név szövegmezőbe. Például, Emelet evakuálása:

|   | Template<br>Name | Templa    | te 2<br>tion |         |      |
|---|------------------|-----------|--------------|---------|------|
|   |                  | Wave file | Repeat       |         |      |
| 1 |                  |           |              | delete  |      |
| 2 |                  |           |              | delete  |      |
| 3 |                  |           |              | delete  |      |
| 4 |                  |           |              | delete  |      |
| 5 |                  |           |              | delete  |      |
| 6 |                  |           |              | delete  |      |
| 7 |                  |           |              | delete  |      |
| 8 |                  |           |              | delete  |      |
|   |                  |           |              |         |      |
|   |                  | Sa        | ve C         | ancel C | lose |

Ábra 4.10: Példa (3. lépés)

- Válassza ki a figyelmeztető hangjelzést a Wave fájl szövegbeviteli mezőből az 1. sorban.

| Edi | t mer | geable mess | age templates    |        |        |       |
|-----|-------|-------------|------------------|--------|--------|-------|
| Г   |       |             |                  |        |        |       |
|     |       | Template    | Template 3       | 2      |        |       |
|     |       | Name        | Floor evacuation | n      |        |       |
|     |       |             | Wave file        | Repeat |        |       |
|     | 1     |             | alert            | 1      | delete |       |
|     | 2     |             |                  |        | delete |       |
|     | 3     |             |                  |        | delete |       |
|     | 4     |             |                  |        | delete |       |
|     | 5     |             |                  |        | delete |       |
|     | 6     |             |                  |        | delete | 1     |
|     | 7     |             |                  |        | delete |       |
|     | 8     |             |                  |        | delete | 1     |
|     |       |             |                  |        |        | -     |
| ſ   |       |             | Save             |        | ancel  | Close |

Ábra 4.11: Példa (4. lépés)

- Válassza ki az "evacemgfull" lehetőséget a Wave fájl szövegbeviteli mezőből a 2. sorban:

| Edit mer | geable message templates | 2            |
|----------|--------------------------|--------------|
|          | Floor evacuation         | on           |
|          | Wave file                | Repeat       |
| 1        | alert                    | 1 delete     |
| 2        | evacemgfull              | 1 delete     |
| 3        |                          | delete       |
| 4        |                          | delete       |
| 5        |                          | delete       |
| 6        |                          | delete       |
| 7        |                          | delete       |
| 8        |                          | delete       |
|          |                          |              |
| ,        | Save                     | Cancel Close |

Ábra 4.12: Példa (5. lépés)

Válassza ki az emeletet a Wave fájl szövegbeviteli mezőből a 3. sorban:

| Edit m | ergeable mes | sage templates   |        |        |       |
|--------|--------------|------------------|--------|--------|-------|
|        | Template     | Template         | 2      |        |       |
|        | Name         | Floor evacuation | in     |        |       |
|        |              | Wave file        | Repeat |        |       |
| 1      |              | alert            | 1      | delete |       |
| 2      |              | evacemgfull      | 1      | delete |       |
| 3      |              | floor            | 1      | delete |       |
| 4      | ·            |                  |        | delete |       |
| 5      |              |                  |        | delete |       |
| 6      |              |                  |        | delete |       |
| 7      |              |                  |        | delete |       |
| 8      |              |                  |        | delete |       |
|        |              |                  |        |        |       |
|        |              | Save             |        | ancel  | Close |

Ábra 4.13: Példa (6. lépés)

- Válassza ki a változatot a Wave fájl szövegbeviteli mezőből a 4. sorban:

| Edit mer | geable message templates |              |
|----------|--------------------------|--------------|
|          | Template Template        | 2            |
|          | Name Floor evacuation    | on           |
|          | Wave file                | Repeat       |
| 1        | alert                    | 1 delete     |
| 2        | evacemgfull              | 1 delete     |
| 3        | floor                    | 1 delete     |
| 4        | Variant                  | 1 delete     |
| 5        |                          | delete       |
| 6        |                          | delete       |
| 7        |                          | delete       |
| 8        |                          | delete       |
|          |                          |              |
|          | Save                     | Cancel Close |

Ábra 4.14: Példa (7. lépés)

- Válassza ki az "azonnal" lehetőséget a Wave fájl szövegbeviteli mezőből az 5. sorban:

| Edit m | ergeal | ble messag | e templates     |        |        |       |
|--------|--------|------------|-----------------|--------|--------|-------|
|        |        |            |                 |        |        |       |
|        | Te     | mplate     | Template        | 2      |        |       |
|        | Na     | ime        | Floor evacuatio | n      |        |       |
|        |        | W          | ave file        | Repeat |        |       |
| 1      |        |            | alert           | 1      | delete |       |
| 2      | 2      | eva        | cemgfull        | 1      | delete |       |
| 3      | 3      | imn        | nediately       | 1      | delete |       |
| 4      | 1      | V          | 'ariant         | 1      | delete |       |
| 6      | 5      | imn        | nediately       | 1      | delete |       |
| 6      | ò      |            |                 |        | delete |       |
| 7      | r      |            |                 |        | delete |       |
| 8      | 3      |            |                 |        | delete |       |
|        |        |            |                 |        |        |       |
|        |        |            | Save            |        | Cancel | Close |

Ábra 4.15: Példa (8. lépés)

- 1. Kattintson a Mentés gombra, a változtatások elmentéséhez. Vagy kattintson a Mégse gombra a változtatások elvetéséhez.
  - A sablon felhasználható evakuálási üzenetek létrehozásához (lásd: Üzenet létrehozása, Oldal 31).
- 2. A Bezárás gombbal lehet bezárni a tulajdonságpanelt.

## 4.6 Üzenetek szerkesztése

A gomb megnyitja az Üzenetek szerkesztése konfigurálási tulajdonságpanelt. Ezzel a tulajdonságpanellel szerkesztheti az üzeneteket.

|   | New Rena       | me       | Delete |
|---|----------------|----------|--------|
|   | Play Name      | Template | ne     |
|   | Wave file      | Repeat   |        |
| 1 | 2-tone chime   | 1        | delete |
| 2 | 3-tone chime-A | 1        | delete |
| 3 |                |          | delete |
| 4 |                |          | delete |
| 5 |                |          | delete |
| 6 |                |          | delete |
| 7 |                |          | delete |
| 8 |                |          | delete |

Ábra 4.16: Üzenetek szerkesztése lap

Minden egyes üzenet legfeljebb 8 elemet tartalmazhat (1-8). Minden helyhez egy wave-fájl rendelhető. Lehetőség van olyan egyesíthető üzenet létrehozására is, amely egy sablonon alapul. Amikor egy üzenet sablonon alapul, wave-fájlok csak a sablon Változat elemeihez rendelhetők. Az egyesíthető üzenet többi eleme rögzített, és ebben az esetben a sablon határozza meg azokat.

#### 4.6.1 Üzenet létrehozása

![](_page_30_Picture_8.jpeg)

#### Figyelem!

A következő eljárás nem írja le, hogyan kell egyesíthető üzenetet létrehozni. Lásd: *Egyesíthető üzenet létrehozása, Oldal 35* az egyesíthető üzenetek létrehozásával kapcsolatos információkért.

A következők szerint járjon el:

1. Kattintson az Új gombra. Egy, az alábbihoz hasonló tulajdonságpanel jelenik meg.

| New message    |              |
|----------------|--------------|
| Input New Name | Ok<br>Cancel |
| Message 2      |              |

Ábra 4.17: Üzenet létrehozása (1. lépés)

- Írja be a nevet a szövegmezőbe (pl.: Közlemények), és kattintson az OK gombra.
  - Az új üzenet neve megjelenik a Név szövegbeviteli mezőben (példaként lásd az alábbi ábrát):

|   | New Re    | name De          | elete  |
|---|-----------|------------------|--------|
|   | Play Name | Template<br>None | !      |
|   | Wave file | Repeat           |        |
| 1 |           |                  | delete |
| 2 |           |                  | delete |
| 3 |           |                  | delete |
| 4 |           |                  | delete |
| 5 |           |                  | delete |
| 6 |           |                  | delete |
| 7 |           |                  | delete |
| 8 |           |                  | delete |

Ábra 4.18: Üzenet létrehozása (2. lépés)

- 1. A Sablon szövegbeviteli mezőben kattintson a Nincs elemre, ha olyan üzenetet hoz létre, amely nem sablonon alapul.
- 2. Kattintson az 1. sorba, és válassza ki a wave fájlt.
- 3. Kattintson az 1. sorba, és válassza ki az ismétlődések számát (1-255) az Ismétlés szövegbeviteli mezőből.
- 4. Szükség esetén ismételje meg a 4. és 5. lépést (példaként lásd az alábbi ábrát).

| Ed | lit mes | sages          |        |          |     |
|----|---------|----------------|--------|----------|-----|
|    |         |                |        |          |     |
|    |         | New            | Rename | Delete   |     |
|    |         | Play_Name      | Te     | mplate   |     |
|    |         | > Announcments |        | None     |     |
|    |         | Wave file      | Repeat |          |     |
|    | 1       | 2-tone chime   | 1      | dei      | ete |
|    | 2       | 3-tone chime-A | 1      | del      | ete |
|    | 3       |                |        | del      | ete |
|    | 4       |                |        | del      | ete |
|    | 5       |                |        | del      | ete |
|    | 6       |                |        | del      | ete |
|    | 7       |                |        | del      | ete |
|    | 8       |                |        | del      | ete |
|    |         |                | ,      |          |     |
|    |         | Sat            | /e Ca  | ancel CI | ose |
|    |         |                |        |          |     |

Ábra 4.19: Üzenet létrehozása (6. lépés)

1. Kattintson a Mentés gombra, a változtatások elmentéséhez. Vagy kattintson a Mégse gombra a változtatások elvetéséhez.

2. A Bezárás gombbal lehet bezárni a tulajdonságpanelt.

#### 4.6.2 Üzenetek meghallgatása

1. Kattintson a > (Lejátszás) gombra.

#### 4.6.3 Üzenetek átnevezése

![](_page_33_Picture_5.jpeg)

#### Vigyázat!

Ne változtassa meg az üzenet nevét, miután befejezte a műveletprogramozást. Ehelyett törölje az üzenetet.

- 1. Kattintson a Név szövegbeviteli mezőbe, és válassza ki az átnevezni kívánt üzenetet.
- 2. Kattintson az átnevezés gombra. Egy, az alábbihoz hasonló tulajdonságpanel jelenik meg:

| Rename message |              |
|----------------|--------------|
| Rename         | Ok<br>Cancel |
| Announcements  |              |

Ábra 4.20: Üzenet átnevezése (2. lépés)

- Írja be az üzenet új nevét a szövegmezőbe (pl. Reklámok), és kattintson az OK gombra.
  - A tulajdonságpanel eltűnik, az új név pedig megjelenik az Üzenetek szerkesztése tulajdonságpanelen:

| Edi | t mes | ssages                                                  |   |
|-----|-------|---------------------------------------------------------|---|
| _   |       |                                                         | _ |
|     |       | New Rename Delete                                       |   |
|     |       | Play Name     Template       >     Commercials     None |   |
|     |       | Wave file Repeat                                        |   |
|     | 1     | 2-tone chime 1 delete                                   |   |
|     | 2     | 3-tone chime-A 1 delete                                 |   |
|     | 3     | delete                                                  |   |
|     | 4     | delete                                                  |   |
|     | 5     | delete                                                  |   |
|     | 6     | delete                                                  |   |
|     | 7     | delete                                                  |   |
|     | 8     | delete                                                  |   |
|     |       |                                                         |   |
|     |       | Save Cancel Close                                       |   |

Ábra 4.21: Üzenet átnevezése (3. lépés)

- 1. Kattintson a Mentés gombra, a változtatások elmentéséhez. Vagy kattintson a Mégse gombra a változtatások elvetéséhez.
- 2. A Bezárás gombbal lehet bezárni a tulajdonságpanelt.

#### 4.6.4 Üzenet törlése

- 1. Válassza ki azt az üzenetet, amelyet törölni kell a Név szövegbeviteli mezőből.
- 2. Kattintson a Törlés gombra, majd erősítse meg igennel.

#### 4.6.5 Tudnivalók az egyesíthető üzenetekről

Az egyesíthető üzenet az üzenetek egy különleges típusa (példaként lásd: *Egyesíthető üzenet létrehozása, Oldal 35*). Ha két vagy több olyan bemondás kezdődik, amelyek ugyan azon az egyesíthető üzenetsablonon alapulnak, és ugyan olyan prioritásúak, a bemondások egyesülnek. A legkésőbbi bemondás ebben az esetben nem állítja le a korábbit. A konfigurációs szoftverrel 4 különböző egyesíthető üzenetsablon hozható létre.

#### 4.6.6 Egyesíthető üzenet létrehozása

![](_page_34_Picture_8.jpeg)

#### Figyelem!

A következő eljárás általános. Példaként lásd alább: Példa egyesíthető üzenetre.

Egyesíthető üzenet létrehozásához az alábbi módon járjon el:

- 1. Kattintson az Új gombra. Egy Új üzenet lap jelenik meg.
- 2. Írja be a nevet a szövegmezőbe, és kattintson az OK gombra.
  - Az új üzenet neve megjelenik a Név szövegbeviteli mezőben.
- 3. Kattintson a Sablon szövegbeviteli mezőbe, és válassza ki az egyesíthető üzenet sablont.
- 4. Kattintson a Változat (zöld) elemre a Wave fájl szövegbeviteli mezőben, és válassza ki a wave fájlt.
- 5. Kattintson a Mentés gombra, a változtatások elmentéséhez. Vagy kattintson a Mégse gombra a változtatások elvetéséhez.
- 6. A Bezárás gombbal lehet bezárni a tulajdonságpanelt.

#### Példa egyesíthető üzenetre

Ebben a példában egy olyan egyesíthető üzenetet hozunk létre, amely egy szállodában a látogatói szárny 1. emeletének evakuálására szolgál. Az üzenet a következő helyen létrehozott sablonon alapul: *Üzenet létrehozása, Oldal 31*.

A sablon elemei az alábbiak:

- Egy figyelmeztető hangjelzés a figyelem felkeltésére. A figyelmeztető hangjelzést tartalmazó wave-fájl neve ebben a példában figyelmeztető hangjelzés.
- Szöveg: "Vészhelyzet miatt el kell hagyni az". A szöveget tartalmazó wave fájl neve ebben a példában "evacemgfull".
- Szöveg: "Emeletet". A szöveget tartalmazó wave-fájl neve ebben a példában emelet.
- Az emelet számát tartalmazó szöveg. Mivel ez emeletenként eltérő, ez az elem egy Változat. Ehhez az elemhez egy wave-fájl van hozzárendelve, amely tartalmazz az "első" szót. A szöveget tartalmazó wave-fájl neve ebben a példában első.

Szöveg: "Azonnal". A szöveget tartalmazó wave fájl neve ebben a példában "azonnal".
 Amikor a vészhangosítási rendszer vezérlője lejátssza ezt az üzenetet, az üzenet szöveges része így hangzik: "Vészhelyzet miatt azonnal el kell hagyni az első emeletet".

A következők szerint járjon el:

1. Kattintson az Üzenetek szerkesztése gombra, amely megnyitja az Üzenetek szerkesztése lapot.

2. Kattintson az Új gombra. Egy, az alábbihoz hasonló tulajdonságpanel jelenik meg.

| New message    |              |
|----------------|--------------|
| Input New Name | Ok<br>Cancel |
| Message 2      |              |

Ábra 4.22: Példa (2. lépés)

- Írja be az új üzenet nevét (például: 1. emelet evakuálása) a Név legördülő listába, és kattintson az OK gombra.
  - Az új üzenet neve megjelenik az Üzenetek szerkesztése tulajdonságpanelen:

| Ec | lit me | ssages                                           |        |                  |        |
|----|--------|--------------------------------------------------|--------|------------------|--------|
|    |        |                                                  |        |                  |        |
|    |        | New                                              | Rename | Dele             | te     |
|    |        | Play Name           >         Floor 1 evacuation | in [   | Femplate<br>None |        |
|    |        | Wave file                                        | Repe   | eat              |        |
|    | 1      |                                                  | _      |                  | delete |
|    | 2      |                                                  |        |                  | delete |
|    | 3      |                                                  |        |                  | delete |
|    | 4      |                                                  |        |                  | delete |
|    | 5      |                                                  |        |                  | delete |
|    | 6      |                                                  |        |                  | delete |
|    | 7      |                                                  |        |                  | delete |
|    | 8      |                                                  |        |                  | delete |
|    |        |                                                  |        |                  |        |
|    |        | s                                                | Save   | Cancel           | Close  |

Ábra 4.23: Példa (3. lépés)

- Kattintson a Sablon szövegbeviteli mezőbe, és válassza az Emelet evakuálása lehetőséget egy, az Emelet evakuálása sablonon alapuló üzenet létrehozásához.
  - A szoftver a sablon összes elemét bemásolja az üzenetbe:

|   | New                                      | Rename     | Delete                 |
|---|------------------------------------------|------------|------------------------|
|   | Play Name       >     Floor 1 evacuation | Tem<br>Flo | plate<br>or evacuation |
|   | Wave file                                | Repeat     |                        |
| 1 | alert                                    | 1          | delete                 |
| 2 | evacemgfull                              | 1          | delete                 |
| 3 | floor                                    | 1          | delete                 |
| 4 |                                          | 1          | delete                 |
| 5 | immediately                              | 1          | delete                 |
| 6 |                                          |            | delete                 |
| 7 |                                          |            | delete                 |
| 8 |                                          |            | delete                 |

Ábra 4.24: Példa (4. lépés)

 Kattintson a 4. sorba (Változat = zöld), és válassza ki az "egy" lehetőséget a Wave fájllistából:

|   | New                                              | Rename     | Delete                 |
|---|--------------------------------------------------|------------|------------------------|
|   | Play Name           >         Floor 1 evacuation | Tem<br>Flo | plate<br>or evacuation |
|   | Wave file                                        | Repeat     |                        |
| 1 | alert                                            | 1          | delete                 |
| 2 | evacemgfull                                      | 1          | delete                 |
| 3 | floor                                            | 1          | delete                 |
| 4 | one                                              | 1          | delete                 |
| 5 | immediately                                      | 1          | delete                 |
| 6 |                                                  |            | delete                 |
| 7 |                                                  |            | delete                 |
| 8 |                                                  |            | delete                 |

Ábra 4.25: Példa (5. lépés)

- 1. Kattintson a Mentés gombra, a változtatások elmentéséhez. Vagy kattintson a Mégse gombra a változtatások elvetéséhez.
- 2. A Bezárás gombbal lehet bezárni a tulajdonságpanelt.

Az Emelet evakuálása sablon használható egy evakuálási üzenet létrehozására a 2. emelet számára is. Az "első" szót tartalmazó wave fájl helyett a "második" szót tartalmazó wave fájlt kell a Változathoz rendelni (példaként lásd a következő ábrát). Amikor a vészhangosítási rendszer vezérlője lejátssza ezt az üzenetet, az üzenet szöveges része így hangzik: "Vészhelyzet miatt azonnal el kell hagyni a második emeletet":

|   | New                                              | ename Delete                 |
|---|--------------------------------------------------|------------------------------|
|   | Play Name           >         Floor 2 evacuation | Template<br>Floor evacuation |
|   | Wave file                                        | Repeat                       |
| 1 | alert                                            | 1 delete                     |
| 2 | evacemgfull                                      | 1 delete                     |
| 3 | floor                                            | 1 delete                     |
| 4 | two                                              | 1 delete                     |
| 5 | immediately                                      | 1 delete                     |
| 6 |                                                  | delete                       |
| 7 |                                                  | delete                       |
| 8 |                                                  | delete                       |

Ábra 4.26: Példa, 2. emelet evakuálása

Amikor a vészhangosítási rendszer vezérlője parancsot kap, hogy egyidejűleg játssza le az 1. emelet evakuálása és a 2. emelet evakuálása üzenetet, és mindkét utasítás azonos prioritású, az üzenetek egyesülnek. Az üzenet szöveges része következőképp hangzik: Vészhelyzet miatt azonnal el kell hagyni az első, második emeletet'.

## 4.7 Műveletprogramozás

Használja a Műveletprogramozás tulajdonságpanelt a gombok, trigger bemenetek stb. programozásához. A Műveletprogramozás tulajdonságpanel tartalma annak az egységnek a típusától függ, amelyre a műveleteket programozzák.

| Action programming                                     |                    |                    |                               |                   |              |
|--------------------------------------------------------|--------------------|--------------------|-------------------------------|-------------------|--------------|
| Main Controller                                        | Rounter            | Call Station       | Soft Trigger                  | 's (RS232)        |              |
| - Front panel                                          |                    |                    | Mic / Line input              | •                 |              |
| Alert message None                                     | Main EMG           | mic priority       | Priority                      | 2                 |              |
| Alarm message None                                     | RC1 EMO            | 3 mic priority 17  |                               |                   |              |
| EMG message None                                       | RC 2 EMC           | 3 mic priotiry 17  | Select Zone                   | None              |              |
| After EMG TRG release, the system remains in EMG state |                    |                    |                               |                   |              |
| EMG Trg. / Fault Det.                                  |                    |                    |                               |                   |              |
| Message Fault                                          |                    |                    |                               |                   |              |
| 1 💽 🔿 Message                                          | Floor 1 evacuation | Select Zone        | M.C Zone-1                    | Priority 9        |              |
| 2 💽 🔿 Message                                          | Message 2          | Select Zone        | M.C Zone-2                    | Priority 9        |              |
| 3 🙃 🔿 Message                                          | Message 3          | Select Zone        | M.C Zone-3                    | Priority 9        |              |
| 4 🕞 🔿 Message                                          | Message 4          | Select Zone        | M.C Zone-4                    | Priority 9        |              |
| 5 🕞 🔿 Message                                          | Message 5          | Select Zone        | M.C Zone-5                    | Priority 9        |              |
| 6 🕞 🔿 Message                                          | Message 6          | Select Zone        | M.C Zone-6                    | Priority 9        |              |
| Business Trg. / Fault Det.                             |                    |                    |                               |                   |              |
| Message Fault                                          |                    |                    |                               |                   |              |
| 1 🕞 🔿 Message                                          | Floor 1 evacuation | Select Zone        | M.C Zone-1                    | Priority 2        |              |
| 1 💽 🦳 Message                                          | Message 2          | Select Zone        | M.C Zone-2                    | Priority 2        |              |
| 1 💽 🔿 Message                                          | Message 3          | Select Zone        | M.C Zone-3                    | Priority 2        |              |
| 1 💽 🔿 Message                                          | Message 4          | Select Zone        | M.C Zone-4                    | Priority 2        |              |
| 1 💽 🔿 Message                                          | Message 5          | Select Zone        | M.C Zone-5                    | Priority 2        |              |
| 1 💽 Message                                            | Message 6          | Select Zone        | M.C Zone-6                    | Priority 2        |              |
| Message Repeat Action Fi                               | ault Action        | ,F                 | re EMG message announcement E | EMG message delay |              |
| Continious Open Close C                                | ) Open 💿 Close 💿 N | fomentary ⊂ Toggle | None                          | 30 s Save         | Cancel Close |
|                                                        |                    |                    |                               |                   |              |

Ábra 4.27: Műveletprogramozás (fő) tulajdonságpanel

A fül segítségével lehet kiválasztani azt az egységet, amelyre a műveleteket programozzák:

- Fő vezérlő (vészhangosítási rendszer vezérlője). Lásd: Fő vezérlő, Oldal 40.
- Zónabővítő (vészhangosítási rendszer zónabővítő) Lásd: Zónabővítő, Oldal 44.
- Bemondópult (bemondópult). Lásd: Bemondópult, Oldal 45.
- Virtuális triggerek (RS232)

#### Gombok

A Műveletprogramozás tulajdonságpanel alján lévő gombok a következőkre használhatók:

- A műveletprogramozási változtatások mentése.
- A műveletprogramozási változtatások törlése.
- A műveletprogramozási tulajdonságpanel bezárása.

#### 4.7.1 Fő vezérlő

A négy rész segítségével lehet kiválasztani azokat az elemeket, amelyekre a műveleteket programozzák:

- Előlap. Lásd a következő **Előlap** című fejezetet.
- Vészhelyzeti trigger. / Hibaérzékelés. (Vészhelyzeti trigger bemenetek / Hibaérzékelés).
   Lásd a következő Vészhelyzeti trigger / Hibaérzékelés című fejezetet.
- Üzleti trigger / Hibaérzékelés. (Üzleti trigger bemenetek / Hibaérzékelés). Lásd a következő Üzleti trigger / Hibaérzékelés című fejezetet.
- Mikrofon- / Vonalbemenet. Lásd a következő Mikrofon- / Vonalbemenet című fejezetet.

#### Figyelem!

Vészhelyzeti állapot során:

Szaggatott hangjelzés hallatszik a vezérlőn és a távvezérlőkön a vészhelyzeti állapot nyugtázásáig.

![](_page_39_Picture_11.jpeg)

A vezérlőn, a távvezérlőkön és a bemondópultokon lévő vészhelyzeti állapotjelzők felgyulladnak.

A vezérlőn és a távvezérlőkön lévő vészhelyzeti érintkező aktiválódik.

Az üzleti közlemények és a háttérzene nem érhetők el.

Hacsak az EMG összes zóna kezelést nem engedélyezték a konfigurálásnál, a zónaválasztás módosítható a vezérlőn, a zónabővítőkön és a távirányítókon lévő zónaválasztó gombokkal. Riasztás, figyelmeztetés vagy beszéd közvetítés a vezérlőről vagy a távirányítóról indítható.

#### Előlap

Ebben a részben a vészhangosítási rendszer vezérlője vészhelyzeti triggereinek üzenete és prioritása programozhatók be.

A következők szerint járjon el:

- 1. Válassza ki a Fő vezérlő fület.
- Válassza ki azt az üzenetet a Figyelmeztető üzenet szövegbeviteli mezőben, amelyet a vészhangosítási rendszer vezérlőjének előlapján lévő Figyelmeztető üzenet gombbal lehet aktiválni.
- Válassza ki azt az üzenetet a Riasztási üzenet szövegbeviteli mezőben, amelyet a vészhangosító rendszer vezérlőjének előlapján lévő Riasztási üzenet gombbal lehet aktiválni.
- 4. Válassza ki azt az üzenetet a Vészhelyzeti üzenet szövegbeviteli mezőben, amelyet a vészhangosító rendszer vezérlőjének előlapján lévő vészhelyzeti gombbal lehet aktiválni.
- 5. Válassza ki a Fő EMG mikrofon prioritási szintjét a vészhangosítási rendszer mikrofonja számára. A 17, 18. és 19. prioritások állíthatók be.
- Válassza ki az RC 1 EMG mikrofon prioritási szintjét az 1. távirányító mikrofonja számára. A 17, 18. és 19. prioritások állíthatók be.
- Válassza ki az RC 2 EMG mikrofon prioritási szintjét az 2. távirányító mikrofonja számára. A 17, 18. és 19. prioritások állíthatók be.
- 8. Jelölje be az EMG trigger elengedése után a rendszer EMG állapotban marad jelölőnégyzetet, hogy a rendszer visszaállításig vészhelyzeti állapotban maradjon. A jelölés visszavonása esetén a vészhelyzeti állapot azonnal leáll, mihelyt a trigger elenged.
- 9. Kattintson a Mentés gombra, a változtatások elmentéséhez. Vagy kattintson a Mégse gombra a változtatások elvetéséhez.

10. A Bezárás gombbal lehet bezárni a tulajdonságpanelt.

#### Vészhelyzeti trigger. / Hibaérzékelés.

Ebben a részben a vészhangosítási rendszer vezérlője vészhelyzeti triggereinek műveletei programozhatók.

#### Üzenetaktiváló beállítások

Minden trigger programozása egyedi beállításokkal történik az Üzenet, Zóna kiválasztása és Prioritás szövegbeviteli mezők segítségével.

Az alábbiak szerint kell eljárni minden egyes vészhelyzeti trigger (EMG trigger) bemenetnél:

- 1. Válassza ki az Üzenetet az 1. bemenethez.
- 2. Válassza ki az előre felvett üzenetet az Üzenet szövegbeviteli mezőben, amit a rendszer lejátszik az 1. bemenet aktiválásakor.
- 3. Válassza ki az 1. bemenethez azokat a zónákat a Zóna kiválasztása szövegbeviteli mezőben, ahol az üzenet elhangzik.
- 4. Válassza ki az 1. bemenethez az üzenet prioritását a Prioritás szövegbeviteli mezőben.
- 5. Ha szükséges, ismételje meg az 1-4. lépéseket a 2-6. bemenetekhez.
- 6. Kattintson a Mentés gombra, a változtatások elmentéséhez. Vagy kattintson a Mégse gombra a változtatások elvetéséhez.
- 7. A Bezárás gombbal lehet bezárni a tulajdonságpanelt.

#### Hibaérzékelés beállításai

A következők szerint járjon el:

- 1. Válassza ki a Hibát az 1. bemenethez.
- 2. Kattintson a Hiba típusa szövegbeviteli mezőbe, és válassza ki a hiba típusát:
  - Vonallezárás. Válassza ki a zónákat a Zóna szövegbeviteli mezőben.
  - Erősítő hiba. Válassza ki az erősítő típusát az Erősítő szövegbeviteli mezőben.
  - Töltő hiba. Válassza a hálózatot vagy az akkumulátort a Hiba jelzése szövegbeviteli mezőben.
  - Egyéb. A bemeneti LED világít. A távirányító rendszer hibajelző LED világít.
- 3. Ha szükséges, ismételje meg az 1-2. lépéseket a 2-6. bemenetekhez.
- 4. Kattintson a Mentés gombra, a változtatások elmentéséhez. Vagy kattintson a Mégse gombra a változtatások elvetéséhez.
- 5. A Bezárás gombbal lehet bezárni a tulajdonságpanelt.

![](_page_40_Picture_26.jpeg)

#### Figyelem!

Vonallezárás beállításhoz: Állítsa be a Hiba típusát a Vonallezárás lehetőségre, válassza ki azt a Zónát, amely a Vonallezárás felügyelettel rendelkezik, állítsa a Műveletet Nyitásra, és állítsa a Típust Pillanatnyira.

#### Általános beállítások

- Üzenet megismétlése
- Művelet
- Hibaművelet
- Típus
- Vészhelyzeti üzenetet megelőző közlemény
- Vészhelyzeti üzenet késleltetése

A következők szerint járjon el:

- 1. Kattintson az Üzenet megismétlése szövegbeviteli mezőbe, és válassza ki, hányszor ismétlődjön meg az összes üzenet.
  - Válassza a "folyamatos" lehetőséget, vagy egy meghatározott számot (1-254).
- 2. Válassza ki a Műveletet, hogy beállítsa azt a feltételt, amikor a trigger aktiválódik:
  - Nyitás: a trigger akkor kapcsol be, amikor az áramkör nyit.
  - Zárás: a trigger akkor kapcsol be, amikor az áramkör zár.
- 3. Válassza ki a Hibaművelet lehetőséget a hiba trigger aktiválási feltételének beállításához:
  - Nyitás: a trigger akkor kapcsol be, amikor az áramkör nyit.
  - Zárás: a trigger akkor kapcsol be, amikor az áramkör zár.
- 4. Válassza ki a Típust, hogy beállítsa azt a feltételt, amikor egy trigger jel leáll:
  - Pillanatnyi: a trigger a jel megszűnéséig aktív.
  - Átváltás: a trigger egy második jel indításáig aktív.
- 5. Kattintson a Vészhelyzeti üzenetet megelőző közlemény szövegbeviteli mezőbe az üzenet kiválasztásához a listából.
  - Ez az üzenet hallatszik, mielőtt a trigger bemenetre programozott üzenet megérkezik.
- Kattintson a Vészhelyzeti üzenet késleltetési ideje szövegbeviteli mezőbe a késleltetési idő kiválasztásához a listából (30 másodperc, 1 perc, 2 perc.... 10 perc).
  - A Vészhelyzeti üzenet késleltetése az az időtartam, amely a trigger aktiválásától addig tart, ameddig a Vészhelyzeti üzenetet megelőző közleményt a triggerre kiválasztott egyedi üzenet felváltja.
- 7. Kattintson a Mentés gombra, a változtatások elmentéséhez. Vagy kattintson a Mégse gombra a változtatások elvetéséhez.
- 8. A Bezárás gombbal lehet bezárni a tulajdonságpanelt.

![](_page_41_Picture_20.jpeg)

#### Figyelem!

A nem folyamatos üzenetismétlésre ajánlott beállítás a pillanatnyi. Ha átváltás van beállítva, az első üzenet addig ismétlődik, amíg egy másik inputot kap, mialatt az átváltó kapcsoló nyitva van.

![](_page_41_Figure_23.jpeg)

Ábra 4.28: Záró, Pillanatnyi

![](_page_42_Figure_2.jpeg)

Ábra 4.29: Nyitó, Pillanatnyi

![](_page_42_Figure_4.jpeg)

Ábra 4.30: Záró, Átváltás

![](_page_42_Figure_6.jpeg)

Ábra 4.31: Nyitó, Átváltás

#### Üzleti trigger / Hibaérzékelés.

Az Üzenet megismétlése és a Vészhelyzeti üzenetet megelőző közlemény funkciók kivételével az Üzleti trigger/ / Hibaérzékelés. programozása hasonló a Vészhelyzeti trigger programozásához. / Hibaérzékelés. Lásd a **Vészhelyzeti trigger / Hibaérzékelés** részt az előző fejezetben.

#### Mikrofon- / Vonalbemenet

Ebben a részben a vészhangosítási rendszer vezérlőjének VOX funkciójú mikrofon- / vonalbemenetéhez programozhatók be műveletek.

A következők szerint járjon el:

- 1. Válassza ki a vészhangosítási rendszer vezérlőjének VOX funkcióval ellátott mikrofon- / vonalbemenetének prioritását a Prioritás szövegbeviteli mezőből (2-14).
- Válassza ki a Zóna kiválasztása szövegbeviteli mezőből azt a zónát vagy zónacsoportot, amelyhez a vészhangosítási rendszer vezérlőjének VOX funkcióval ellátott mikrofon- / vonalbemenet hangját továbbítani kell.
- 3. Kattintson a Mentés gombra, a változtatások elmentéséhez. Vagy kattintson a Mégse gombra a változtatások elvetéséhez.
- 4. A Bezárás gombbal lehet bezárni a tulajdonságpanelt.

#### 4.7.2 Zónabővítő

| ion programming                                        |                                                           |                                                      |                                                               |                          |
|--------------------------------------------------------|-----------------------------------------------------------|------------------------------------------------------|---------------------------------------------------------------|--------------------------|
| Main Controller                                        | Rounter                                                   | Call Station                                         | Soft Triggers (RS232)                                         | )                        |
| Rounter Select                                         |                                                           |                                                      | ·                                                             |                          |
| Rounter 1     C Rounter     C Rounter 11     C Rounter | 2 C Rounter 3 C Rounter 4<br>12 C Rounter 13 C Rounter 14 | C Rounter 5 C Rounter 6<br>C Rounter 16 C Rounter 16 | C Rounter 7     C Rounter 8     C Rounter 17     C Rounter 18 | C Rounter 9 C Rounter 10 |
| MG Trg. / Fault Det.                                   |                                                           |                                                      |                                                               |                          |
| 1                                                      | Message Floor 1 evacuatio                                 | n Select Zone                                        | 01-Zone-01 Priority 9                                         | 1                        |
| 2 0 0                                                  | Message Message 2                                         | Select Zone R                                        | 01-Zone-02 Priority 9                                         |                          |
| 3 0 0                                                  | Message Message 3                                         | Select Zone R                                        | 01-Zone-03 Priority 9                                         |                          |
| 4 💽 🔿                                                  | Message Message 4                                         | Select Zone R                                        | 01-Zone-04 Priority 9                                         | ·                        |
| 5 🕞 🔿                                                  | Message Message 5                                         | Select Zone R                                        | 01-Zone-05 Priority 9                                         |                          |
| 6 💽 C                                                  | Message Message 6                                         | Select Zone R                                        | 01-Zone-06 Priority 9                                         | 1                        |
| Business Trg. / Fault Det.                             |                                                           |                                                      |                                                               |                          |
| Message Fault                                          |                                                           |                                                      |                                                               |                          |
| 1 💿 🔿                                                  | Message Floor 1 evacuatio                                 | n Select Zone R                                      | 01-Zone-01 Priority 2                                         |                          |
| 1 • •                                                  | Message Message 2                                         | Select Zone R                                        | 01-Zone-02 Priority 2                                         |                          |
| 1 • •                                                  | Message Message 3                                         | Select Zone R                                        | 01-Zone-03 Priority 2                                         |                          |
| 1 • •                                                  | Message Message 4                                         | Select Zone R                                        | 01-Zone-04 Priority 2                                         |                          |
| 1 0 0                                                  | Message Message 5                                         | Select Zone R                                        | 01-Zone-05 Priority 2                                         |                          |
| 1 0 0                                                  | Message Message 6                                         | Select Zone R                                        | 01-Zone-06 Priority 2                                         |                          |
| Message Repeat                                         | Fault Action Ty                                           | pe Pre EMG me                                        | ssage announcement EMG message dela                           | ay                       |
| Continious C Open                                      | Close ⊂ Open   Close                                      | Momentary C Toggle                                   | None 30 s                                                     | Save Cancel Close        |

#### Ábra 4.32: Zónabővítő fül

- 1. Válassza ki a Zónabővítő fület.
- 2. Válassza ki a zónabővítőt a Zónabővítő kiválasztása részben.
- 3. A vészhangosítási rendszer zónabővítő vészhelyzeti trigger bemeneteinek programozása hasonlóan történik, mint a vészhangosítási rendszer vezérlő vészhelyzeti trigger bemeneteinek programozása. Lásd: *Fő vezérlő, Oldal 40*.
- 4. Kattintson a Mentés gombra, a változtatások elmentéséhez. Vagy kattintson a Mégse gombra a változtatások elvetéséhez.
- 5. A Bezárás gombbal lehet bezárni a tulajdonságpanelt.

### 4.7.3 Bemondópult

Válassza ki a Bemondópult fület.

A részek segítségével lehet kiválasztani azokat az elemeket, amelyekre a műveleteket programozzák:

- Bemondópult (Fő)
- Bemondópult billentyűzetek (x billentyűzet)

|                                                             |                                                         | Rounter                 | Call Station                                                                                         |                  | Soft Triggers (RS232) |                    |        |
|-------------------------------------------------------------|---------------------------------------------------------|-------------------------|----------------------------------------------------------------------------------------------------|------------------|-----------------------|--------------------|--------|
| Call station 1 C                                            | Call station 2 🛛 Cal                                    | l station 3 🕐 Call      | station 4 C Call sta                                                                                 | tion 5 🔿 Call st | ation 6 C Call stati  | on 7 🛛 Call statio | n 8    |
| Priority<br>Pre-chime<br>Post-chime<br>☐ Define Alert Key a | 2<br>Floor 1 evacuatio<br>Message 2<br>s Indicator test | n 2<br>3<br>4<br>5<br>6 | Select Zor<br>M.C. Zone-1<br>M.C. Zone-2<br>M.C. Zone-3<br>M.C. Zone-4<br>M.C. Zone-5<br>M.C. Zone-6 |                  |                       |                    |        |
| Keypad 1                                                    | Keypad 2                                                | Keypad 3                | Keypad 4                                                                                             | Keypad 5         | Keypad 6              | Keypad 7           | Keypad |
| R01-Zone-01                                                 | R02-Zone-01                                             | R11-Zone-01             | None                                                                                                 | None             | None                  | None               | None   |
| R01-Zone-02                                                 | R02-Zone-02                                             | R11-Zone-02             | None                                                                                                 | None             | None                  | None               | None   |
| R01-Zone-03                                                 | R02-Zone-03                                             | R11-Zone-03             | None                                                                                                 | None             | None                  | None               | None   |
| R01-Zone-04                                                 | R02-Zone-04                                             | R11-Zone-04             | None                                                                                                 | None             | None                  | None               | None   |
| R01-Zone-05                                                 | R02-Zone-05                                             | R11-Zone-05             | None                                                                                                 | None             | None                  | None               | None   |
| R01-Zone-06                                                 | R02-Zone-06                                             | R11-Zone-06             | None                                                                                                 | None             | None                  | None               | None   |
| None                                                        | None                                                    | None                    | None                                                                                                 | None             | None                  | None               | None   |

Ábra 4.33: Bemondópult és a bemondópult billentyűzete tulajdonságpanel

#### Bemondópult (Fő)

![](_page_45_Figure_3.jpeg)

Ábra 4.34: Bemondópult gombjai

A következők szerint járjon el:

- 1. Válassza ki a bemondópult üzeneteihez rendelt prioritást a Prioritás szövegbeviteli mezőből.
- 2. Válassza ki a Kezdő hangjelzés szövegbeviteli mezőben azt az üzenetet vagy hangjelzést, ami a bemondás elején elhangzik.
- 3. Válassza ki a Záró hangjelzés szövegbeviteli mezőben azt az üzenetet vagy hangjelzést, ami a bemondás végén elhangzik.

![](_page_45_Picture_9.jpeg)

#### Figyelem!

A bemondópult fennmaradó gombja a rendszer összes zónáját hívja.

- 4. Kattintson a Mentés gombra, a változtatások elmentéséhez. Vagy kattintson a Mégse gombra a változtatások elvetéséhez.
- 5. A Bezárás gombbal lehet bezárni a tulajdonságpanelt.

#### A bemondópult billentyűzete (x billentyűzet)

![](_page_46_Picture_3.jpeg)

Ábra 4.35: Billentyűzet gombok

A következők szerint járjon el:

- 1. Rendeljen hozzá zónákat a bemondópult billentyűzetén lévő zónaválasztó gombokhoz a következőképpen: kattintson az x billentyűzet szövegbeviteli mezőbe (1-7), és válassza ki a zónát vagy zónacsoportot.
- 2. Kattintson a Mentés gombra, a változtatások elmentéséhez. Vagy kattintson a Mégse gombra a változtatások elvetéséhez.
- 3. A Bezárás gombbal lehet bezárni a tulajdonságpanelt.

## 4.8 Konfigurációs fájl mentése

Kattintson a Konfigurációs fájl mentése gombra, hogy elmentse a konfigurációs fájlt a számítógépre. Alapértelmezés szerint a konfigurációs fájl \*Config.dat fájlként kerül mentésre (\* a mentés dátuma). A fájl használható aktív fájlként, vagy tartalék fájlként, amikor a konfigurálás befejeződött.

#### Figyelem!

A vészhangosítási rendszer alap konfigurációja:

![](_page_47_Picture_6.jpeg)

Egy vezérlő, zónabővítő nélkül.

Egycsatornás rendszer.

Egy bemondópult, billentyűzet nélkül.

A Felügyelet be van kapcsolva az EN54-16 szabvány szerint.

Az alap konfigurációban a tartalék erősítő felügyelete BEkapcsolva. Ha nincs tartalékerősítő csatlakoztatva, a rendszer nem rendelkezik háttérzenével.

| Save As                           |                                                                              |                                  |   |          | ? 🗙    |
|-----------------------------------|------------------------------------------------------------------------------|----------------------------------|---|----------|--------|
| Save in:                          | 🗀 Backup                                                                     |                                  | • | + 🗈 💣 📰- |        |
| My Recent<br>Documents<br>Desktop | 20101224Conf<br>20101224VerC<br>20110527Conf<br>20110527Conf<br>Test_Err.dat | fig.dat<br>Config.dat<br>fig.dat |   |          |        |
| My Documents<br>My Computer       |                                                                              |                                  |   |          |        |
| <b>S</b>                          | File name:                                                                   | 20110527Config                   |   | •        | Save   |
| My Network<br>Places              | Save as type:                                                                | Save Files (*.dat)               |   | -        | Cancel |

Ábra 4.36: Mentés másképp párbeszédablak

A következő módon kell eljárni:

- 1. Kattintson a Konfiguráció mentése gombra a fő konfigurációs menüben.
- 2. Írja be a Fájl neve szövegbeviteli mezőbe a konfigurációs fájl nevét, és kattintson a Mentés gombra, vagy:
  - Kattintson kizárólag a Mentés gombra az alapértelmezett név megtartásához.
  - Kattintson a Mégse gombra a konfigurációs fájl elmentése nélkül.

## 4.9 Konfigurációs fájl megnyitása

A Konfigurációs fájl megnyitása megnyit, és visszaállít egy elmentett konfigurációs fájlt a Plena vészhangosítási rendszer konfigurációs szoftverhez. A fájl alapértelmezett beállítások letöltésére vagy visszaállítására használható a rendszerhez, vagy párhuzamos rendszerek létrehozására szolgálhat.

A konfigurációs fájl számítógépre tölthető. A konfigurációs szoftver tartalmaz egy alapértelmezett fájlt, amely a rendszer alapértelmezett beállításainak visszaállítására, vagy egy új konfigurációs fájl alapjaként használható. Az alapértelmezett mentett fájlok a fájlnév részeként dátummal vannak felsorolva.

| Open                   |                                                                 |                              |   |          | ? 🔀    |
|------------------------|-----------------------------------------------------------------|------------------------------|---|----------|--------|
| Look in:               | 🗀 Backup                                                        |                              | • | - 🗈 💣 🎫- |        |
| My Recent<br>Documents | 20101224Confi<br>20101224VerCr<br>20110527Confi<br>Test_Err.dat | ig,dat<br>onfig.dat<br>g,dat |   |          |        |
| My Documents           |                                                                 |                              |   |          |        |
| My Computer            |                                                                 |                              |   |          |        |
| <b></b>                | File name:                                                      |                              |   | •        | Open   |
| My Network<br>Places   | Files of type:                                                  | Save Files (*.dat)           |   | •        | Cancel |

Ábra 4.37: Megnyitás párbeszédpanel

A következők szerint járjon el:

- 1. Kattintson a Konfiguráció megnyitása gombra a fő konfigurációs menüben.
- 2. Válassza ki a konfigurációs fájl nevét a párbeszédpanelben.
- 3. Kattintson a Megnyitás gombra.

## 4.10 Jelszó módosítsa

A jelszók megváltoztathatók a szoftverre és a hardverre is. A jelszóknak a következő feltételeknek kell megfelelniük:

- Legalább négy számot vagy betűt tartalmaznak.
- A kis- és nagybetűk különböznek.
- Különleges karakterek megengedettek: pl. @!%.
- Az alapértelmezett jelszó 12345678.

| Change password          |
|--------------------------|
|                          |
| Modify software password |
|                          |
| Modify hardware password |
|                          |
| Close                    |

Ábra 4.38: Jelszó módosítása párbeszédpanel

Járjon el a következő módon (szoftver és hardver):

- 1. Kattintson a Jelszó módosítása gombra a fő konfigurációs menüben.
- 2. Válassza a Szoftver jelszó módosítása elemet a szoftver jelszavának megváltoztatásához.
- Válassza a Hardver jelszó módosítása elemet a hardver rendszer jelszavának megváltoztatásához.
  - A hardver jelszót csak akkor lehet megváltoztatni, ha a vészhangosítási rendszer vezérlőjével van USB kapcsolat. Ha nincs USB kapcsolat a PC és a vészhangosítási rendszer vezérlője között, egy képernyőüzenet jelenik meg: "USB port nincs csatlakoztatva".
- 4. Írja be a jelenlegi jelszót a szövegbeviteli mezőbe, és kattintson az OK gombra.
- 5. Írja be az új jelszót az Új jelszó szövegmezőbe.
- 6. Erősítse meg az új jelszót a Jelszó megerősítése szövegmezőben.
- 7. Kattintson az OK gombra. Vagy kattintson a Mégse gombra a változtatások elvetéséhez.

## 4.11 Konfiguráció feltöltése

1.

A konfigurációs fájlt fel kell tölteni a rendszerre, mielőtt hatásba lépne.

 A konfiguráció feltöltése gyors, és csak néhány másodpercet vesz igénybe. Csak a konfigurációs beállítások töltődnek a rendszerre.

Ha az utolsó feltöltés óta csak a beállítások változtak, jobb a Konfiguráció feltöltése lehetőséget választani. Töltse le a konfigurációs fájlt a vészhangosító rendszerről, ha létező konfigurációs fájl szükséges, és az eredeti nem áll rendelkezésre.

A következők szerint járjon el:

- Kattintson a Konfiguráció feltöltése gombra a fő konfigurációs menüben:
- Ha nincs USB kapcsolat a PC és a vészhangosítási rendszer vezérlője között, egy képernyőüzenet jelenik meg: "USB port nincs csatlakoztatva".
- 2. Megnyílik a hardver jelszó párbeszédablak. Írja be a hardver jelszót.
- 3. Megjelenik a verzió párbeszédpanel (példaként lásd az alábbi ábrát).
  - Jelölje be a Hardver jelszó módosítása jelölőnégyzetet, ha módosítani kívánja a jelszót.
- 4. Kattintson az OK gombra. Vagy kattintson a Mégse gombra a változtatások elvetéséhez.

| Version |                                                                            |
|---------|----------------------------------------------------------------------------|
|         | Firmware version:2.11<br>Hardware version:1.00<br>Modify hardware password |
| 1       | Ok Cancel                                                                  |

Ábra 4.39: Verzió párbeszédpanel (példa)

- Megjelenik a konfigurációs fájl Feltöltés párbeszédpanelje:

| Uploading                     |
|-------------------------------|
| Erasing data                  |
| 22% Remaining Time: 00:00:56  |
| Uploading message             |
|                               |
| Cancel                        |
| STATUS :Erasing data 00:00:15 |

Ábra 4.40: Feltöltés párbeszédpanel (1. rész)

| Uploading                                                          |
|--------------------------------------------------------------------|
| Erasing data<br>100% Remaining Time: 00:00:00<br>Uploading message |
| 24% Remaining Time: 00:01:50                                       |
| STATUS :three File is uploading 00:01:50                           |

Ábra 4.41: Feltöltés párbeszédpanel (2. rész)

1. Várjon, amíg a feltöltés befejeződik. A Feltöltés párbeszédpanel automatikusan bezár.

## 4.12 Feltöltési üzenetek és konfiguráció

A konfigurációs fájlt fel kell tölteni a vészhangosító rendszerre, mielőtt hatásba lép.

 A Feltöltés üzenetek és konfigurációs lehetőségek a konfigurációs fájlban lévő összes üzenetet tartalmazzák. Ezek az üzenetek \*.wav formátumban vannak, és nagy méretűek. A feltöltés néhány percet vesz igénybe.

A következők szerint járjon el:

- 1. Kattintson az Üzenetek és konfiguráció feltöltése gombra a fő konfigurációs menüben:
  - A feltöltési folyamat hasonló a konfiguráció feltöltésének folyamatához. Lásd: Konfiguráció feltöltése, Oldal 51.

## 4.13 Üzenetek és konfiguráció letöltése

A következők szerint járjon el:

- 1. Kattintson az Üzenetek és konfiguráció letöltése gombra a fő konfigurációs menüben:
  - Ha nincs USB kapcsolat a PC és a vészhangosító rendszer között, egy felugró képernyőüzenet jelenik meg: "USB port nincs csatlakoztatva".
- 2. Megjelenik a hardver jelszó párbeszédablak. Írja be a hardver jelszót.
- 3. Kattintson az OK gombra. Vagy kattintson a Mégse gombra a változtatások elvetéséhez.
- 4. Megjelenik a konfigurációs fájl Letöltés párbeszédpanelje.
- 5. Várjon a letöltés befejezéséig. A párbeszédpanel automatikusan bezár.

## 5 Hibaelhárítás

Ez a hibaelhárítás fejezet arra szolgál, hogy segítsen a Plena vészhangosítási rendszer konfigurációs szoftver telepítésekor vagy betöltésekor jelentkező esetleges problémák megoldásában.

#### Képtelen telepíteni a Plena vészhangosítási rendszer konfigurációs szoftvert?

- A következőkben leírtak csak CD-ROM használata esetén érvényesek:
  - Ellenőrizze, hogy a CD olvasható-e, a meghajtón lévő fájlok olvasásával.
  - Ha a CD megpróbál automatikusan indulni, szükség lehet a jobb egérgombbal a meghajtóra, majd a Tallózásra kattintani a meghajtó böngészéséhez.
  - Ha a CD hiba nélkül olvasható, ellenőrizze, hogy a PC megfelel-e a konfigurációs szoftver minimális követelményeinek. Ha a PC nem rendelkezik elég tárhellyel, vagy nem felel meg a követelményeknek, a konfigurációs szoftver nem telepíthető.
- Győződjön meg róla, hogy a konfigurációs szoftver kompatibilis-e az Ön számítógépén futó operációs rendszer verzióval.

#### Hiba telepítés közben?

- Ellenőrizze, hogy számítógépe megfelel-e a konfigurációs szoftver követelményeinek.
  - Ha például a PC tárhelye megtelik a telepítés közben, ez hibát okoz a telepítésnél.
- Győződjön meg róla, hogy a konfigurációs szoftver kompatibilis-e az Ön számítógépén futó operációs rendszer verzióval.
- Ellenőrizze, hogy a konfigurációs szoftver kompatibilis-e a vészhangosítási rendszer hardver és szoftver verziójával.
- Használt CD esetén ellenőrizze, hogy a CD tiszta-e, és nincs-e nagyon összekarcolva.

#### A konfigurációs szoftver nem töltődik be, vagy hibát jelez betöltés közben

- Ellenőrizze, hogy elérhetők-e frissítések a konfigurációs szoftverhez.
  - Bizonyos esetekben a konfigurációs szoftvert szükséges lehet frissíteni, mielőtt sikeresen futtatható lenne a PC-n.
- Győződjön meg róla, hogy minden egyéb program be legyen zárva, amikor a konfigurációs szoftvert futtatja.
  - Ha a konfigurációs szoftver sikeresen fut az összes többi program bezárása után, lehetséges, hogy a konfigurációs szoftver ütközhet más programokkal.
- A számítógépet legalább egyszer indítsa újra a konfigurációs szoftver telepítését követően.

**Bosch Security Systems B.V.** Torenallee 49 5617 BA Eindhoven The Netherlands

www.boschsecurity.com © Bosch Security Systems B.V., 2013